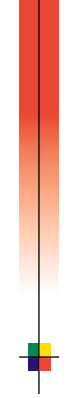

# P H A S E R<sup>®</sup> 2135 S Z Í N E S N Y O M T A T Ó Felhasználói útmutató

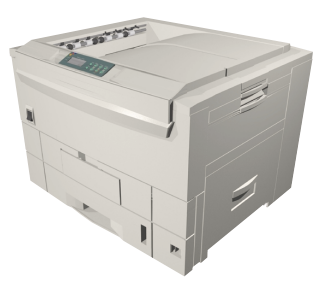

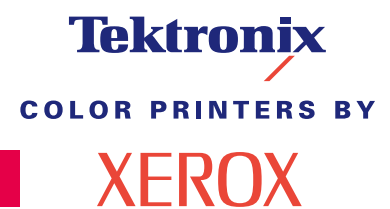

www.xerox.com/officeprinting

# Tektronix <sup>color printers by</sup> XEROX

### Phaser<sup>®</sup> 2135 színes nyomtató Felhasználói útmutató

071-0764-00 2001. március Copyright © Xerox Corporation. Nem közölt jogok fenntartva az Egyesült Államok szerzői jogi törvényei szerint. A Xerox Corporation engedélye nélkül tilos a jelen kiadvány bármilyen módon történő sokszorosítása.

Phaser<sup>®</sup>, PhaserShare<sup>®</sup>, ColorStix<sup>®</sup> II, a TekColor<sup>®</sup> ikon, Made For Each Other<sup>®</sup>, DocuPrint<sup>®</sup>, WorkSet<sup>®</sup>, Ethernet<sup>®</sup>, a stilizált X és XEROX<sup>®</sup> a Xerox Corporation bejegyzett védjegyei. PhaserLink<sup>™</sup>, PhaserPort<sup>™</sup>, PhaserPrint<sup>™</sup>, PhaserSym<sup>™</sup>, PhaserTools<sup>™</sup>, infoSMART<sup>™</sup> és a TekColor<sup>™</sup> nevek a Xerox Corporation védjegyei. A TekColor Care<sup>SM</sup> és a RealSUPPORT<sup>SM</sup> a Xerox Corporation szolgáltatási védjegyei.

Az Adobe<sup>®</sup>, Acrobat<sup>®</sup>, Acrobat<sup>®</sup> Reader, Illustrator<sup>®</sup>, PageMaker<sup>®</sup>, Photoshop<sup>®</sup> és PostScript<sup>®</sup>, ATM<sup>®</sup>, Adobe Garamond<sup>®</sup>, Birch<sup>®</sup>, Carta<sup>®</sup>, Mythos<sup>®</sup>, Quake<sup>®</sup> és Tekton<sup>®</sup> az Adobe Systems Incorporated vagy leányvállalatainak bejegyzett védjegyei. Az Adobe Jenson<sup>TM</sup>, Adobe Brilliant Screens<sup>TM</sup> technológia és az IntelliSelect<sup>TM</sup> az Adobe Systems Incorporated vagy leányvállalatainak védjegyei, amelyek bizonyos joghatóságok alatt be lehetnek jegyezve.

Az Apple<sup>®</sup>, LaserWriter<sup>®</sup>, LocalTalk<sup>®</sup>, Macintosh<sup>®</sup>, Mac<sup>®</sup> OS, AppleTalk<sup>®</sup>, TrueType2<sup>®</sup>, Apple Chancery<sup>®</sup>, Chicago<sup>®</sup>, Geneva<sup>®</sup>, Monaco<sup>®</sup> és New York<sup>®</sup> bejegyzett védjegyek tulajdonosa, és a QuickDraw<sup>™</sup> védjegy tulajdonosa az Apple Computer Incorporated.

A Marigold<sup>™</sup> és az Oxford<sup>™</sup> az AlphaOmega Typography védjegyei.

Az Avery™ az Avery Dennison Corporation védjegye.

Az FTP® Software az FTP Software, Incorporated bejegyzett védjegye.

A PCL® és a HP-GL® a Hewlett-Packard Corporation bejegyzett védjegyei.

A Hoefler Text tervezője a Hoefler Type Foundry.

Az ITC Avant Guard Gothic<sup>®</sup>, ITC Bookman<sup>®</sup>, ITC Lubalin Graph<sup>®</sup>, ITC Mona Lisa<sup>®</sup>, ITC Symbol<sup>®</sup>, ITC Zapf Chancery<sup>®</sup> és az ITC Zapf Dingbats<sup>®</sup> az International Typeface Corporation bejegyzett védjegyei.

A Bernhard Modern<sup>TM</sup>, Clarendon<sup>TM</sup>, Coronet<sup>TM</sup>, Helvetica<sup>TM</sup>, New Century Schoolbook<sup>TM</sup>, Optima<sup>TM</sup>, Palatino<sup>TM</sup>, Stempel Garamond<sup>TM</sup>, Times<sup>TM</sup> és az Univers<sup>TM</sup> a Linotype-Hell AG és/vagy leányvállalatainak védjegyei.

Az MS-DOS<sup>®</sup> és a Windows<sup>®</sup> a Microsoft Corporation bejegyzett védjegyei.

A Wingdings<sup>™</sup> in TrueType<sup>®</sup> formátum a Microsoft Corporation terméke. A WingDings a Microsoft Corporation védjegye, továbbá a TrueType az Apple Computer, Inc. bejegyzett védjegye. Az Albertus<sup>™</sup>, Arial<sup>™</sup>, Gill Sans<sup>™</sup>, Joanna<sup>™</sup> és Times New Roman<sup>™</sup> a Monotype Corporation védjegyei.

Az Antique Olive® az M. Olive bejegyzett védjegye.

Az Eurostile™ a Nebiolo védjegye.

A Novell<sup>®</sup> és a NetWare<sup>®</sup> a Novell, Incorporated bejegyzett védjegyei.

A Sun<sup>®</sup>, Sun Microsystems<sup>®</sup> és a Sun Microsystems Computer Corporation<sup>®</sup> a Sun Microsystems, Incorporated bejegyzett védjegyei. A SPARC<sup>®</sup> a SPARC International, Incorporated bejegyzett védjegye. A SPARCstation<sup>™</sup> a SPARC International, Incorporated végjegye, amelynek használatára a Sun Microsystems, Incorporated kizárólagos engedéllyel rendelkezik. Az UNIX<sup>®</sup> az USA-ban és más országokban bejegyzett védjegy, melynek licence kizárólagosan az X/Open Company Limited-en keresztül szerezhető meg. A többi védjegy a hozzájuk kapcsolódó vállalatok védjegye, illetve bejegyzett védjegye. A Phaser 2135 színes nyomtatóval létrehozott PANTONE® színek négy- és/vagy háromszínű folyamat-szimulációk és nem feltétlenül felelnek meg a PANTONE egyszínű szabványainak. A pontos színekhez használja az aktuális PANTONE Color Reference Manuals (színkézikönyv) kiadványokat.

PANTONE színszimulációk ezzel a termékkel csak akkor kaphatók, ha minősített, Pantone-licenccel ellátott szoftvercsomag került használatra. Kérje a Pantone, Inc.-től a minősített licenctulajdonosok legfrissebb jegyzékét.

Az itt megemlített összes védjegy vagy a Xerox Corporation, Pantone, Inc. vagy az illető vállalataik tulajdona.

© Pantone, Inc., 1988.

# Jótállás

#### Nyomtató jótállása

Xerox szavatolja a szállítástól számított egy (1) évig, hogy a Phaser 2135 nyomtató anyag- és gyártási hibáktól mentesen fog működni. Ha a termék hibásnak bizonyulna a jótállás ideje alatt, a Xerox belátása szerint:

(1) telefonos támogatás vagy helyszíni javítás révén megjavítja a terméket, a munkadíj és az anyagköltség felszámítása nélkül,

(2) kicseréli a terméket egy hasonló termékre, vagy

(3) a termék ellenértékét, a használat miatti méltányos engedménnyel csökkentve, visszafizeti a termék visszaszállítása esetén.

A szavatosság értelmében a felhasználó köteles értesíteni a Xerox-ot vagy annak hivatalos szervizképviselőjét a hibáról a jótállási idő lejárta előtt. Ha a jelen jótállás keretében igényli a javítást, akkor Felhasználó köteles először felhívni Xerox, illetve a hivatalos szervizképviselő telefonos ügyfélszolgálatát. A telefonos ügyfélszolgálat személyzete szakszerű és gyors munkával megkísérli megoldani a problémát, azonban ebben felhasználónak ésszerű módon segítenie kell Xerox-ot, illetve hivatalos képviselőjét.

Ha a telefonos támogatás eredménytelen, a Xerox vagy a Xerox hivatalos szervizképviselője a jótállás keretén belül a felhasználó telephelyén végzi el a javítást, díjmentesen, az alábbiak szerint.

- A javítás a szokásos javítási területen belül áll rendelkezésre az Egyesült Államok és Kanada területén az Egyesült Államokban és Kanadában vásárolt termékek esetében.
- Az Európai Gazdasági Térségen belül a javítás a szokásos helyszíni javítási területen belül áll rendelkezésre az EGT-n belül vásárolt termékek esetében.
- Az USA-n, Kanadán és az EGT-n kívül a javítás a szokásos helyszíni javítási területen belül áll rendelkezésre abban az országban, ahol a vásárlás történt.
- A Xerox fenntartja jogát, hogy kivételes esetekben a helyszíni javításért díjat számítson fel.

A szokásos helyszíni javítási területek jegyzéke a helyi Xerox vevőtámogatási központtól vagy a hivatalos Xerox forgalmazótól szerezhető be. A helyszíni javítás Xerox vagy hivatalos szervizképviselőjének egyéni mérlegelése alapján történik és végső lehetőségként merülhet fel.

Ha a meghibásodott termék olyan jellemzőkkel rendelkezik, amely lehetővé teszi Xerox vagy hivatalos szervizképviselője számára, hogy a távolból diagnosztizálja és megjavítsa a terméket, akkor a Xerox kérheti felhasználó hozzájárulását a termékhez való távoli hozzáféréshez.

A termék karbantartása során a Xerox felhasználhat új vagy az újjal egyenértékű alkatrészeket vagy szerelvényeket az azonos vagy jobb minőség érdekében. Minden meghibásodott alkatrész és szerelvény Xerox tulajdonává válik. A Xerox saját belátása szerint kérheti ezen alkatrészek visszaszállítását.

#### FOGYÓESZKÖZÖKRE VONATKOZÓ JÓTÁLLÁS

Xerox szavatolja, hogy a festékkazetták nem fognak meghibásodni anyaghiba vagy szerelési hiba miatt a beszereléstől számított egy (1) évig. Minden más felhasználó által cserélhető fogyóeszközre (FCSF) kilencven (90) napos (ahol a törvény hosszabb időtartamot ír elő, ott hat (6) hónapos) jótállást biztosítunk a beszerelés napjától számítva, de egy (1) évnél nem hosszabb időtartamra, a szállítás dátumától számítva. Ezen jótállás értelmében, a felhasználó köteles értesíteni Xerox-ot, vagy hivatalos szervizképviselőjét a hibáról a jótállási idő lejárta előtt. A XEROX IGÉNYELHETI, HOGY A MEGHIBÁSODOTT, FELHASZNÁLÓ ÁLTAL CSERÉLHETŐ FOGYÓESZKÖZÖKET EGY KIJELÖLT XEROX RAKTÁRBA, VAGY AHHOZ A XEROX KÉPVISELŐHÖZ SZÁLLÍTSÁK VISSZA, AHOL AZOKAT EREDETILEG VÁSÁROLTÁK. A reklamációkat az aktuális Xerox szabályzat szerint kezeljük.

Ez a jótállás nem vonatkozik semmiféle olyan hiányosságra, hibára vagy károsodásra, amely helytelen használat vagy helytelen, illetve nem megfelelő karbantartás és gondozás miatt következik be. Xeroxnak nincs jótállási kötelezettsége a következő esetekben:

a)olyan károsodás kijavítására, amely amiatt keletkezik, hogy a terméket olyan személy(ek) próbálják meg telepíteni, megjavítani vagy szervizelni, akik nem a Xerox képviselet tagjai, kivéve, ha egy Xerox képviselet irányítása alatt működtek;

 b)olyan károsodás, helytelen működés vagy teljesítmény-csökkenés kijavítására, amely helytelen használat, illetve inkompatibilis berendezés vagy memória csatlakoztatása következtében jelentkezik;

c)olyan károsodás, helytelen működés vagy teljesítmény-csökkenés kijavítására, amelyet nem-Tektronix/Xerox nyomtatókellékek vagy fogyóeszközök okoztak, illetve olyan Tektronix/Xerox kellékek használata miatt keletkeztek, amelyek specifikációjuk szerint nem ehhez a nyomtatóhoz használandók.

d)olyan termék vagy FCSF kijavítására, amelyet módosítottak, vagy más termékek/kel/be integráltak, ahol az ilyen módosítás vagy integrálás hatása megnöveli a szervizelési időt, vagy megnehezíti a termék vagy az FCSF szervizelését;

e)a felhasználói karbantartás vagy tisztítás elvégzésére, illetve károsodás, hibás működés vagy teljesítmény-csökkenés kijavítására, ha ez a termékre vonatkozó kiadványokban leírt és a felhasználó által elvégzendő karbantartás és tisztítás elmulasztása miatt következett be;

f)olyan károsodás, hibás működés vagy teljesítménycsökkenés kijavítására, amely annak következménye, hogy a termék használata nem a felhasználói kézikönyvben meghatározott működési feltételeknek megfelelő környezetben történik;

g)a termék hasznos élettartamának elérése után a termék megjavítására; ezt követően minden szervizszolgáltatás számlázásra kerül az idő és az anyagköltség alapján;

h)olyan FCSF-ek kicserélésére, amelyeket bármilyen módon újratöltöttek, elhasználtak, megrongáltak, rosszul használtak fel vagy szakszerűtlenül kezeltek.

A FENTI JÓTÁLLÁST A XEROX BIZTOSÍTJA TERMÉKEIHEZ ÉS A FELHASZNÁLÓ ÁLTAL CSERÉLHETŐ FOGYÓESZKÖZÖKHÖZ, BÁRMILYEN EGYÉB, KIFEJEZETT VAGY BELEÉRTETT SZAVATOSSÁG HELYETT. A XEROX ÉS FORGALMAZÓI NEM VÁLLALNAK BELEÉRTETT JÓTÁLLÁST A FORGALMAZHATÓSÁGRA VAGY EGY BIZONYOS FELADATNAK VAGY MÁS HASONLÓ, VONATKOZÓ TÖRVÉNY ÁLTAL ELŐÍRT SZABVÁNYNAK VALÓ MEGFELELŐSÉGRE. A XEROX JAVÍTÁSRA, CSERÉRE, VAGY HIBÁS TERMÉK ÉS A FELHASZNÁLÓ ÁLTAL CSERÉLHETŐ FOGYÓESZKÖZÖK ESETÉBEN AZ ÁRVISSZATÉRÍTÉSRE IRÁNYULÓ FELELŐSSÉGE AZ EGYEDÜLI ÉS KIZÁRÓLAGOS JÓVÁTÉTELI MÓD A FELHASZNÁLÓ SZÁMÁRA EZEN SZAVATOSSÁG MEGSZEGÉSE ESETÉN. A XEROX ÉS FORGALMAZÓI NEM TEHETŐK FELELŐSSÉ SEMMIFÉLE KÖZVETETT, SPECIÁLIS, JÁRULÉKOS VAGY KÖVETKEZMÉNYES KÁRÉRT (AZ ELMARADT HASZNOT IS BELEÉRTVE) FÜGGETLENÜL ATTÓL, HOGY A XEROX ÉS FORGALMAZÓI FIGYELMÉT ELŐZŐLEG FELHÍVTÁK-E ILYEN KÁROK LEHETŐSÉGÉRE.

Egyes államok, tartományok és országok nem ismerik el a járulékos vagy következményes károk kizárását vagy korlátozását, illetve a beleértett jótállások vagy feltételek kizárását vagy korlátozását, tehát a fenti korlátozások vagy kizárások esetleg nem érvényesek az ön esetében. A jelen jótállás meghatározott törvényes jogokat biztosít, ezeken felül megillethetik önt, államonként, tartományonként és országonként változóan, egyéb jogok is.

A szoftverre vonatkozó jótállás tekintetében olvassa el a szoftverhez adott végfelhasználói licencmegállapodást.

Bizonyos területeken ezt a terméket a Fuji Xerox szavatolja. Ez a jótállási nyilatkozat nem érvényes Japánban - kérjük, hogy a Japánban vásárolt termékekre vonatkozóan nézze meg a japán felhasználói kézikönyvben közölt jótállási nyilatkozatot.

Amennyiben Ön ausztráliai felhasználó, akkor tudnia kell arról, hogy a Trade Practices Act 1974 és az egyenértékű állami és területi törvények (gyűjtőnéven "a törvény") különleges intézkedéseket tartalmaznak az ausztrál felhasználók érdekeinek védelmére. Semmiféle Fuji Xerox jótállási anyag sem zárja ki vagy korlátozza a törvény egyetlen intézkedését sem, hiszen ha így tenne, az ellentmondana a törvénynek, vagy érvénytelenítené a jelen jótállás valamelyik részét. Ebben a jótállási anyagban az olyan beleértett feltételt vagy jótállást, amelynek egy "felhasználóval" (a törvényben megadott meghatározás értelmében) kötött szerződésből történő kizárása megsértené a törvény valamely intézkedését, vagy érvénytelenítené a jelen jótállás valamelyik részét vagy egészét, "ki nem zárhatósági feltétel"-nek nevezünk. A törvény adta keretek között a Fuji Xerox egyedüli és teljeskörű felelőssége bármilyen ki nem zárhatósági feltétel (beleértve bármilyen, a felhasználót ért következményes kárt is) megszegésére vonatkozóan, ha itt másként nincs jelezve, (a Fuji Xerox belátása szerint) azon áruk kicserélésére vagy megjavítására vagy újra szállítására, vagy az újra szállítás költségének megtérítésére, illetve azon szervizelésre korlátozódik, amelyekkel a megszegés kapcsolatos. A fenti kikötésekkel az összes feltétel és jótállás, amely egyébként egy felhasználói megállapodásba beleértendő, illetve beleérthető, akár a jogszabályok, vagy a körülmények hatására, az iparági szokásokból eredően vagy egyébként, ki van zárva.

# A felhasználó biztonságára vonatkozó összefoglaló

A nyomtató és az ajánlott fogyóeszközök és kellékek kialakításakor és ellenőrzésekor figyelembe vettük azt a követelményt, hogy azok megfeleljenek a szigorú biztonsági követelményeknek. Az alábbi megjegyzéseket figyelembe véve folyamatosan biztonságosan fogja tudni használni nyomtatóját.

#### Elektromos biztonsági intézkedések

- A nyomtatóval szállított tápkábelt használja.
- Ne csatlakoztassa a nyomtatót egy földelt adaptercsatlakozóval olyan hálózati csatlakozó aljzatba, amelyben nincs földelő érintkező.
- A tápkábelt csatlakoztassa közvetlenül egy megfelelően földelt hálózati aljzatba. Ne használjon hosszabbítókábelt. Ha nem tudja, hogy egy aljzat földelt-e, kérjen meg egy villanyszerelőt az aljzat ellenőrzésére.

#### Figyelmeztetés

Kerülje el azzal a súlyos áramütés lehetőségét, hogy gondoskodik a nyomtató megfelelő földeléséről.

- Ne helyezze el olyan helyen a nyomtatót, ahol az emberek ráléphetnek a tápkábelre.
- Ne helyezzen tárgyakat a tápkábelre.
- Ne zárja el a szellőzőnyílásokat. Ezek a nyílások a nyomtató túlmelegedésének elkerülésére szolgálnak.

#### Figyelmeztetés

Ne nyomjon be tárgyakat a nyomtató réseibe és nyílásaiba. Egy feszültség alatt lévő pont megérintése, vagy egy elem rövidre zárása tüzet vagy áramütést okozhat.

- Ha rendellenes zajokat hall, vagy szagokat érez, azonnal kapcsolja ki a nyomtató főkapcsolóját. Húzza ki a tápkábelt a fali csatlakozóból. Hívjon egy hivatalos szervizképviselőt a hiba elhárítására.
- A tápkábel a nyomtatóhoz dugaszolva csatlakozik a nyomtató hátoldalán. Ha szükségessé válna a nyomtató teljes áramtalanítása, akkor húzza ki a tápkábelt az aljzatból.

- Ha az alábbi körülmények közül bármelyik fennállna, azonnal kapcsolja ki a nyomtató főkapcsolóját, húzza ki a tápkábelt és hívja a hivatalos szervizképviselőt.
  - A tápkábel sérült vagy kidörzsölődött.
  - Folyadék loccsant a nyomtatóba.
  - A nyomtató víz hatásának lett kitéve.
  - Megsérült a nyomtató valamelyik része.

#### Karbantartással kapcsolatos biztonsági intézkedések

- Ne kísérelje meg semmiféle olyan karbantartási eljárás elvégzését, amely nincs kifejezetten leírva a nyomtatóval szállított dokumentációban.
- Ne használjon aeroszolos tisztítókat. Nem jóváhagyott kellékek használata gyengébb teljesítményt eredményezhet és veszélyes helyzetet teremthet.
- Ne távolítsa el a csavarokkal rögzített fedeleket vagy védőelemeket, kivéve, ha külön megrendelhető eszközöket szerel fel, amelyhez szükséges a csavarok eltávolítása. A főkapcsolónak OFF (kikapcsolt) állásban kell lennie ilyen telepítés során. A felhasználó által telepíthető összetevőket kivéve, ezek alatt a fedelek alatt nincs olyan elem, amelyet a felhasználónak kellene karbantartani vagy szervizelni.

#### Üzembiztonság

A nyomtató és a kellékek úgy lettek kialakítva és tesztelve, hogy szigorú biztonsági követelményeknek feleljenek meg. Ezek közé tartozik a biztonsági intézeti bevizsgálás, jóváhagyás, továbbá a meghonosodott környezetvédelmi szabványok előírásainak teljesítése.

Az alábbi biztonsági útmutatások figyelembevétele segítségére lesz abban, hogy folyamatosan biztonságosan használhassa nyomtatóját.

- Kifejezetten a nyomtató számára gyártott anyagokat és kellékeket használja. A nem megfelelő anyagok használata gyenge teljesítményhez vezethet, és esetleg veszélyes helyzetet hozhat létre.
- Vegyen figyelembe minden figyelmeztetést és tartson be minden utasítást, amelyet a nyomtatón, a külön rendelhető elemeken és a kellékeken jeleznek vagy ezek mellé adnak.
- Olyan pormentes helyre telepítse a nyomtatót, ahol 10 C fok és 32 C fok között változhat a hőmérséklet, és 10 százalék és 85 százalék közötti a relatív páratartalom.
- Olyan területen helyezze el a nyomtatót, ahol elegendő hely van a szellőzéshez, a használathoz és a szervizeléshez. A legkisebb ajánlott helyigény 90 cm a nyomtató előtt és fölött, 60 cm a nyomtató mögött, és 30 cm a nyomtató két oldalán. Ne torlaszolja el vagy fedje be a nyomtató réseit és nyílásait. Megfelelő szellőzés hiányában a nyomtató túlmelegedhet.
- A lehető legjobb teljesítmény érdekében 2000 m tengerszint fölötti magasság alatt használja a nyomtatót. A teljesítmény csökkenhet 2000 méter és 3000 méter közötti tengerszint fölötti magasságban. 3000 méter tengerszint fölötti magasság fölött a nyomtató nem használható.
- Ne helyezze a nyomtatót hőforrás közelébe.
- Ne helyezze a nyomtatót olyan helyre, ahol közvetlen napfény éri.
- Ne helyezze a nyomtatót légkondicionáló hideg légáramának vonalába.
- Olyan vízszintes, szilárd felületen helyezze el a nyomtatót, amely képes megtartani a készülék súlyát. A nyomtató csomagolóanyagok nélküli alaptömege 68 kg.

A nyomtató súlyos, felemeléséhez három emberre van szükség. Az alábbi illusztráció mutatja a nyomtató felemelésének helyes technikáját.

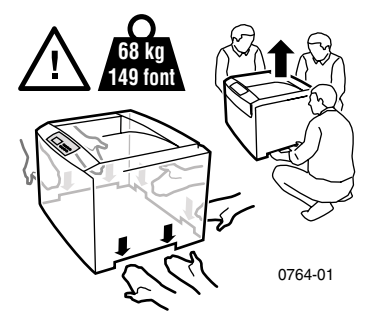

- A nyomtató mozgatásakor és áthelyezésekor óvatosan járjon el, mert hátsó oldala nehezebb és könnyen hátrabillenhet. Kövesse az ajánlott módszert a nyomtató áthelyezésekor. Lásd a Phaser 2135 Beállítási utasításait.
- Semmiféle folyadékot se helyezzen a nyomtatóra.

#### Figyelmeztetés

Óvatosan járjon el, ha a nyomtató belsejében a figyelmeztető jellel azonosított részeknél dolgozik. Ezek a részek nagyon melegek lehetnek és személyi sérülést okozhatnak.

- A nyomtató ki- és bekapcsolása között várjon 10-15 másodpercet.
- Ne közelítsen a kimenethez és az adagológörgőkhöz kézzel; ne érjen hozzájuk haj, nyakkendő stb.

Nyomtatás közben ne távolítsa el:

- a papírtálcát, amelyet az illesztőprogramban vagy az elülső panelen választott ki
- az aktuálisan kiválasztott papírtálca fölötti tálcák közül egyiket sem.
- Ne nyissa fel a fedeleket nyomtatás közben.

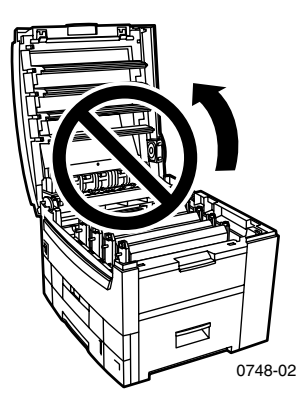

Ne kapcsolja ki a nyomtatót nyomtatás közben.

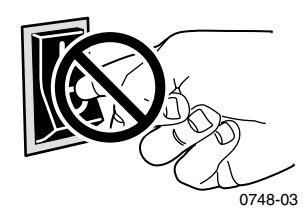

Ne mozgassa, ne helyezze át a nyomtatót nyomtatás közben.

#### A terméken található jelölések:

VIGYÁZAT nagyfeszültség:

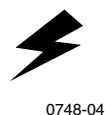

Védőföldeléses csatlakozó:

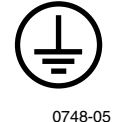

Forró felület a nyomtató/n/ban: Legyen óvatos, kerülje el a személyi sérülést:

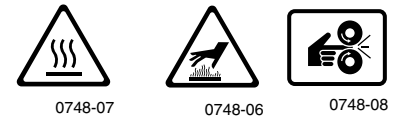

Legyen óvatos. A kézikönyv(ek)ben talál további információkat:

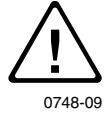

#### Figyelmeztetés

Ha a terméknek megszakad a földelése, a forgatógombok és vezérlőszervek (és egyéb elektromosan vezető részek) elektromos áramütést okozhatnak. A helytelenül használt elektromos készülékek veszélyesek lehetnek.

#### Figyelmeztetés

Saját épsége érdekében ne hatástalanítson egyetlen keresztreteszelést sem.

# Tartalomjegyzék

| Xerox kellékek és tartozékok                                         |
|----------------------------------------------------------------------|
| Az elülső panel használata 10                                        |
| Tájékozódás a menüben 11                                             |
| Nyomtatási módok 13                                                  |
| Színes üzemmódok 14                                                  |
| Papírtippek                                                          |
| Univerzális tálca 20                                                 |
| Többlapos áthidaló adagoló (TÁA) 28                                  |
| Különleges hordozó betöltése a többlapos<br>áthidaló adagolóba (TÁA) |
| Automatikus kétoldalas nyomtatás a papírtálcáról 37                  |
| Manuális kétoldalas nyomtatás 40                                     |
| Nyomtatási minőséggel kapcsolatos<br>problémák elhárítása 49         |
| Hordozóelakadások megszüntetése 54                                   |
| Hová fordulhat segítségért 62                                        |
| Műszaki adatok 66                                                    |
| Tárgymutató                                                          |

Phaser 2135 színes nyomtató

# Kellékek

# Xerox kellékek és tartozékok

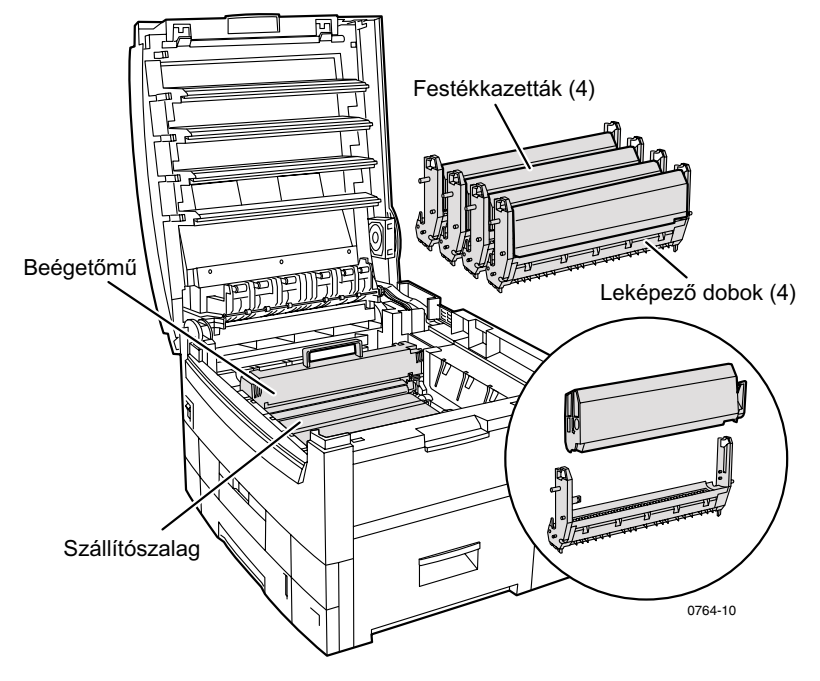

#### Megjegyzés

A nyomtató belsejében, a felhasználó által cserélhető fogyóeszközök (FCSF) cseréjénél használandó összes fogantyú és hely **világos narancssárga** színű.

Ha az elülső panelen látható üzenet szerint egy kellék fogyóban van vagy kicserélendő, akkor gondoskodjék arról, hogy az rendelkezésre álljon. Ha kellékeket és tartozékokat kíván megrendelni, akkor forduljon a helyi viszonteladóhoz, vagy látogasson el a Xerox webhelyére:

#### www.xerox.com/officeprinting/supplies/

### Felhasználó által cserélhető fogyóeszközök (FCSF)

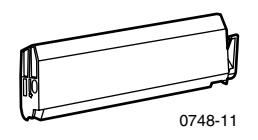

#### Nagykapacitású festékkazetták

A festékkazetta maximális várható élettartma 15 000 kép letter méretű papíron, színenként 5%-os fedettség mellett. Az alábbi használati módok jelentős mértékben csökkenthetik a festékkazetta élettartamát: 5%-nál nagyobb fedettség, letter méretűnél nagyobb papír, 5 oldalnál rövidebb nyomtatási feladatok, a felső fedél nyitása-csukása, valamint a nyomtató ki-be kapcsolása.

| Tétel   | Cikkszám    |
|---------|-------------|
| Fekete  | 016-1917-00 |
| Ciánkék | 016-1918-00 |
| Bíbor   | 016-1919-00 |
| Sárga   | 016-1920-00 |

#### Standard festékkazetták

A festékkazetta maximális várható élettartma 7 500 kép letter méretű papíron, színenként 5%-os fedettség mellett. Az alábbi használati módok jelentős mértékben csökkenthetik a festékkazetta élettartamát: 5%-nál nagyobb fedettség, letter méretűnél nagyobb papír, 5 oldalnál rövidebb nyomtatási feladatok, a felső fedél nyitása-csukása, valamint a nyomtató ki-be kapcsolása.

| Tétel   | Cikkszám    |
|---------|-------------|
| Fekete  | 016-1913-00 |
| Ciánkék | 016-1914-00 |
| Bíbor   | 016-1915-00 |
| Sárga   | 016-1916-00 |

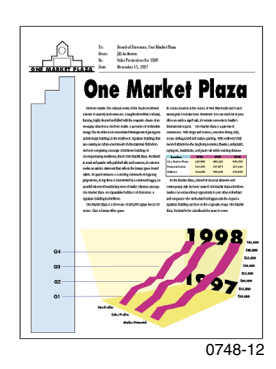

Példa a színenként 5 százalékos fedettségre (oldalanként 20 százalékos fedettség).

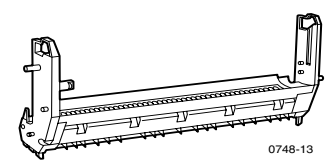

#### Leképező dobok

A leképező dob maximális várható élettartma 30 000 letter méretű oldal, folyamatos nyomtatás esetén. Az alábbi használati módok jelentős mértékben csökkenthetik a leképező dob élettartamát: 5 oldalnál rövidebb nyomtatási feladatok, a felső fedél nyitása-csukása, a nyomtató ki-be kapcsolása, nyomtatás írásvetítő-fóliára vagy más speciális papírra, nyomtatás hosszában adagolással, letter-nél nagyobb méretű nyomtatási feladatok nyomtatása, valamint automatikus kétoldalas nyomtatás.

| Tétel                | Cikkszám    |
|----------------------|-------------|
| Fekete leképező dob  | 016-1921-00 |
| Ciánkék leképező dob | 016-1922-00 |
| Bíbor leképező dob   | 016-1923-00 |
| Sárga leképező dob   | 016-1924-00 |

#### Megjegyzés

A ciánkék, bíbor és sárga leképező dobokat általában együtt kell kicserélni, tekintet nélkül a tényleges színfelhasználásra.

#### Rainbow (szivárvány) leképező dob csomag

| Tétel                                                                                                    | Cikkszám    |
|----------------------------------------------------------------------------------------------------|-------------|
| Rainbow (szivárvány) leképező dob csomag<br>(mindegyik csomagban megtalálható egy<br>ciánkék, egy bíbor és egy sárga leképező dob) | 016-1935-00 |

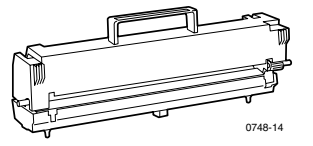

#### Beégető

A beégető átlagos élettartama maximálisan 80 000 letter-méretű oldal.

| Tétel    | Cikkszám    |
|----------|-------------|
| 110 Volt | 016-1925-00 |
| 220 Volt | 016-1926-00 |

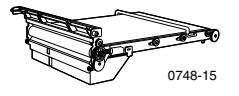

#### Szállítószalag

A szállítószalag maximális várható élettartma 60 000 letter méretű oldal, folyamatos nyomtatás esetén. Az alábbi használati módok jelentős mértékben csökkenthetik a leképező dob élettartamát: 5 oldalnál rövidebb nyomtatási feladatok, a felső fedél nyitása-csukása, a nyomtató ki-be kapcsolása, nyomtatás írásvetítő-fóliára vagy más speciális papírra, nyomtatás hosszában adagolással, letter-nél nagyobb méretű nyomtatási feladatok nyomtatása, valamint automatikus kétoldalas nyomtatás.

| Tétel          | Cikkszám    |
|----------------|-------------|
| Szállítószalag | 016-1927-00 |

### Felhasználó által cserélhető egységek (FCSE)

| Tétel                | Leírás                                                                                                    | Cikkszám    |
|----------------------|----------------------------------------------------------------------------------------------------|-------------|
| 1-es tálca           | <ul> <li>550 lap 75 g/m<sup>2</sup> (20 font, bankposta) minőségű<br/>papírból</li> </ul>                                          | 116-1009-00 |
|                      | <ul> <li>250 darab Standard vagy 200 Kiváló<br/>írásvetítő-fólia lap</li> </ul>                                                    |             |
|                      | Megjegyzés                                                                                                    |             |
|                      | Ha telepítve van, az automatikus<br>kétoldalas egységet az 1-es tálcával<br>együtt el kell távolítani az 1-es tálca<br>cseréjekor. |             |
| 2-5. számú<br>tálcák | <ul> <li>550 lap 75 g/m<sup>2</sup> (20 font, bankposta) minőségű<br/>papírból</li> </ul>                                          | 116-1042-00 |

#### Univerzális tálca (csak papírkazetta)

### Kellékek

#### Xerox Phaser professzionális nyomtatópapír

| Tétel                                       | Méret                                                                 | Leírás    | Cikkszám                      |
|---------------------------------------------|-----------------------------------------------------------------------|-----------|-------------------------------|
| Phaser Kiváló színes<br>nyomtatópapír       | <ul> <li>A/Letter (USA)</li> <li>8,5 x 11 h         üvelyk</li> </ul> | ■ 500 lap | 016-1368-00                   |
| 90 g/m <sup>2</sup><br>(24 font, bankposta) | <ul> <li>A4 (Metrikus<br/>letter)</li> <li>210 x 297 mm</li> </ul>    | ■ 500 lap | ■ 016-1369-00                 |
|                                             | <ul> <li>11 x 17 h         üvelyk</li> </ul>                          | ■ 500 lap | <ul><li>016-1699-00</li></ul> |
|                                             | ■ A3                                                                  | ■ 500 lap | <ul><li>016-1700-00</li></ul> |
|                                             | ■ SRA3                                                                | ■ 500 lap | <ul><li>016-1900-00</li></ul> |
|                                             | 12 x 18 hüvelyk                                                       | ■ 500 lap | <ul><li>016-1901-00</li></ul> |

#### Xerox Phaser professzionális nyomtatópapír (folyt.)

| Tétel                                                                        | Méret                                                              | Leírás                      | Cikkszám                      |
|------------------------------------------------------------------------------|--------------------------------------------------------------------|-----------------------------|-------------------------------|
| Phaser fényes<br>bevonatú papír<br>148 g/m <sup>2</sup> (100 font,<br>könyv) | <ul> <li>A/Letter (USA)</li> <li>8,5 x 11 hüvelyk</li> </ul>       | <ul> <li>100 lap</li> </ul> | <b>016-1704-00</b>            |
|                                                                              | <ul> <li>A4 (Metrikus<br/>letter)</li> <li>210 x 297 mm</li> </ul> | ■ 100 lap                   | ■ 016-1705-00                 |
|                                                                              | 11 x 17 hüvelyk                                                    | ■ 50 lap                    | <b>016-1718-00</b>            |
|                                                                              | ■ A3                                                               | ■ 50 lap                    | <b>016-1719-00</b>            |
|                                                                              | ■ SRA3                                                             | ■ 50 lap                    | 016-1940-00                   |
|                                                                              | 12 x 18 hüvelyk                                                    | ■ 50 lap                    | <ul><li>016-1941-00</li></ul> |
| Phaser Kiváló<br>fényezett címlap papír                                      | <ul> <li>A/Letter (USA)</li> <li>8,5 x 11 hüvelyk</li> </ul>       | <ul> <li>100 lap</li> </ul> | <b>016-1823-00</b>            |
| 160 g/m <sup>2</sup><br>(60 font, címlap)                                    | <ul> <li>A4 (Metrikus<br/>letter)</li> <li>210 x 297 mm</li> </ul> | ■ 100 lap                   | ■ 016-1824-00                 |

#### Xerox Phaser 35-ös sorozatú írásvetítő-fólia

| Tétel    | Méret                                                        | Leírás   | Cikkszám                      |
|----------|--------------------------------------------------------------|----------|-------------------------------|
| Kiváló   | <ul> <li>A/Letter (USA)</li> <li>8,5 x 11 hüvelyk</li> </ul> | ■ 50 lap | <ul><li>016-1896-00</li></ul> |
| Kiváló   | <ul> <li>A4 (Metrikus letter)<br/>210 x 297 mm</li> </ul>    | ■ 50 lap | <ul><li>016-1897-00</li></ul> |
| Standard | <ul> <li>A/Letter (USA)</li> <li>8,5 x 11 hüvelyk</li> </ul> | ■ 50 lap | ■ 016-1894-00                 |
| Standard | <ul> <li>A4 (Metrikus letter)<br/>210 x 297 mm</li> </ul>    | ■ 50 lap | ■ 016-1895-00                 |

#### Xerox Phaser írásvetítő-fólia borítók és tasakok

| Tétel                              | Leírás                        | Cikkszám           |
|------------------------------------|-------------------------------|--------------------|
| Írásvetítő-fólia borító            |                               |                    |
| <ul> <li>A/Letter méret</li> </ul> | <ul> <li>50 borító</li> </ul> | 016-1130-00        |
| ■ A4-es méret                      | <ul> <li>50 borító</li> </ul> | <b>016-1131-00</b> |
| Írásvetítő-fólia tasak             |                               |                    |
| ■ A/Letter méret                   | ■ 50 tasak                    | <b>016-1194-00</b> |

#### Xerox Phaser színes lézer címkék

| Méret                                                        | Leírás                                                              | Cikkszám    |
|--------------------------------------------------------------|---------------------------------------------------------------------|-------------|
| A/Letter (USA)<br>8,5 x 11 hüvelyk<br>(108 font, címke)      | 100 lap / laponként 30 címke<br>(1,0 x 2,625 hüvelyk méretű címkék) | 016-1695-00 |
| A/Letter (USA)<br>8,5 x 11 hüvelyk<br>(108 font, címke)      | 100 lap / laponként 6 címke<br>(3,33 x 4,0 hüvelyk méretű címkék)   | 016-1696-00 |
| A4 (Metrikus letter)<br>210 x 297 mm (176 g/m <sup>2</sup> ) | 100 lap / laponként 14 címke<br>(38,1 x 99,1 mm méretű címkék)      | 016-1688-00 |
| A4 (Metrikus letter)<br>210 x 297 mm (176 g/m <sup>2</sup> ) | 100 lap / laponként 8 címke<br>(67,7 x 99,1 mm méretű címkék)       | 016-1689-00 |

#### Xerox Phaser Kiváló névjegykártyák

| Tétel                                                        | Leírás                                                           | Cikkszám    |
|--------------------------------------------------------------|------------------------------------------------------------------|-------------|
| A/Letter (USA)<br>8,5 x 11 hüvelyk (50 font,<br>bankposta)   | 25 lap / laponként 10 kártya<br>2,0 x 3,5 hüvelyk méretű kártyák | 016-1898-00 |
| A4 (Metrikus letter)<br>210 x 297 mm (190 g/m <sup>2</sup> ) | 25 lap / laponként 10 kártya<br>51 x 89 mm méretű kártyák        | 016-1899-00 |

#### Tisztítókészlet

| Tétel                               | Leírás                                                                       | Cikkszám    |
|-------------------------------------|------------------------------------------------------------------------------|-------------|
| <ul> <li>Tisztítókészlet</li> </ul> | <ul> <li>Utasításokat és öt alkoholos<br/>tisztítólapot tartalmaz</li> </ul> | 016-1845-00 |

### Tartozékok

#### Belső merevlemezes meghajtó

| Szolgáltatás                                                                                                    | Cikkszám |
|----------------------------------------------------------------------------------------------------|----------|
| <ul> <li>5 Gbájt tárolókapacitás</li> </ul>                                                                                              | 2135HD   |
| <ul> <li>Növeli a rendezéshez, a letöltött betűkészletekhez, az<br/>űrlapokhoz és borítókhoz felhasználható tárolókapacitást.</li> </ul> |          |
| <ul> <li>Támogatást nyújt a bizalmas nyomtatási és a<br/>próbanyomtatási feladatokhoz</li> </ul>                                         |          |
| Engedélyezi a TIFF és a PDF nyomtatást                                                                                                   |          |

#### Automatikus kétoldalas egység

| Szolgáltatások                                                      | Cikkszám |
|---------------------------------------------------------------------|----------|
| Automatikus kétoldalas nyomtatás a kétoldalas egységgel             | 2135DPX  |
| <ul> <li>Fokozott rugalmasság és kényelem a nyomtatásban</li> </ul> |          |
| <ul> <li>Lehetővé teszi a füzetnyomtatás szolgáltatást</li> </ul>   |          |

#### Kiegészítő memória

| Szolgáltatás                  | Cikkszám |
|-------------------------------|----------|
| <ul> <li>64 Mbájt</li> </ul>  | ZMB64    |
| <ul> <li>128 Mbájt</li> </ul> | ZMB128   |
| <ul> <li>256 Mbájt</li> </ul> | ZMB256   |
| <ul> <li>512 Mbájt</li> </ul> | ZMB512   |

#### Megjegyzés

A 256 Mbájtos DIMM-et egyedülállóan vagy párban kell használni. Nem használhatók semmilyen más méretű memóriával kombinálva.

#### Alsó tálca szerelvény

| Szolgáltatás                                                                                              | Cikkszám |  |
|----------------------------------------------------------------------------------------------------|----------|--|
| <ul> <li>Papírkapacitás: 550 lap 75 g/m<sup>2</sup> (20 font, bankposta)<br/>minőségű papírból</li> </ul> | 2135LTA  |  |
| <ul> <li>Maximálisan két alsó tálcaszerelvény szerelhető fel</li> </ul>                                   |          |  |
| Alsó tálca deck                                                                                           |          |  |
|                                                                                                    |          |  |

| Szolgáltatás                                                                                                    | Cikkszám |
|----------------------------------------------------------------------------------------------------|----------|
| <ul> <li>Papírkapacitás: 1650 lap 75 g/m<sup>2</sup> (20 font, bankposta)<br/>minőségű papírból</li> </ul>                                   | 2135LTD  |
| <ul> <li>Az alsó tálca deck fölött egy további alsó tálca szerelvény<br/>is elhelyezhető, amellyel a papírkapacitás összesen 2200</li> </ul> |          |

lapra növelhető

# Az elülső panel használata

## Az elülső panel elrendezése

A nyomtató elülső paneljén az alábbi műveletek végezhetők el:

- A nyomtatóállapot és a folyamatban lévő nyomtatási feladat megjelenítése.
- A nyomtató beállításainak módosítása.
- Jelentések és a külön megvásárolható merevlemezes meghajtón tárolt jelszóval védett oldalak kinyomtatása.
- Egy nyomtatási feladat gyors megszakítása.

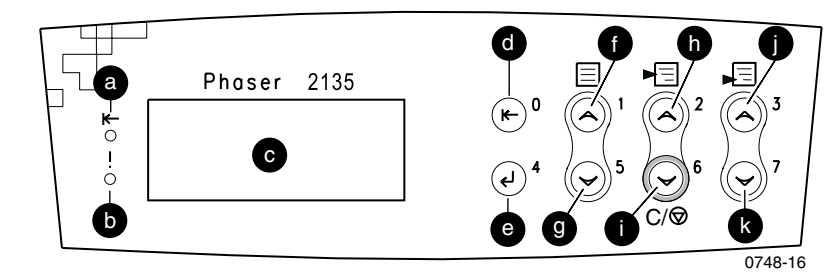

#### Az elülső panel kezelőgombjai

| a | Online jelzőfény | g | Menü le gomb           |
|---|------------------|---|------------------------|
| b | Hibajelző fény   | h | Tétel fel gomb         |
| c | Kétsoros kijelző | i | Tétel le/Mégse gomb    |
| d | Online gomb      | j | Érték növelése gomb    |
| e | Bevitel gomb     | k | Érték csökkentése gomb |
| f | Menü fel gomb    |   |                        |

A menürendszer, az elemek és értékek ismertetése, az Advanced Features and Troubleshooting Manual (Speciális szolgáltatások kézikönyve és hibaelhárítási kézikönyv) című részben, a CD-ROM-on található meg.

1. Nyomja meg a **Menü fel** vagy a **Menü le** gombot a rendelkezésre álló menük görgetéséhez, hogy a *Menü név* legyen az aktuális menü.

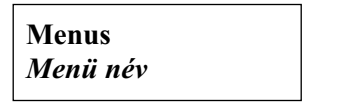

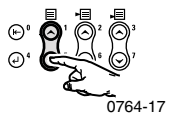

2. Nyomja meg a Tétel fel vagy a Tétel le gombot az almenü görgetéséhez (mindegyik menü a Password Menu (Jelszó menü) kivételével).

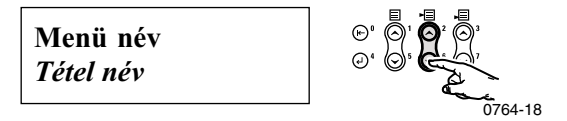

*Tétel név* az aktuális tétel. A Job (feladat), a Print (nyomtatási) és a Reset (alaphelyzetbe állítási) menük esetében a kijelző alsó sorában látható az elvégzendő művelet jele.

**3.** Az Érték növelése vagy az Érték csökkentése megnyomásával válasszon ki egy értéket.

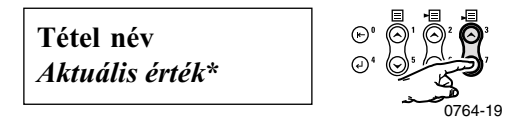

Ha gyorsan akar görgetni, tartsa megnyomva az Érték növelése vagy az Érték csökkentése gombot.

### Megjegyzés

A csillag (\*) jelzi az aktuálisan kijelölt értéket.

4. Amint látja a kívánt értéket, a Bevitel megnyomásával fogadja el azt.

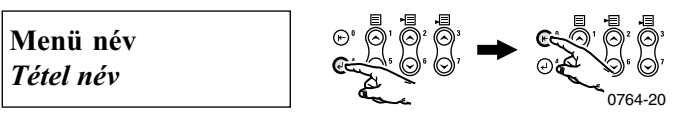

Folytassa a munkát a menüben az 1-4. lépést megismételve. Vagy, megnyomva az **Online**-t, lépjen ki a menüből és térjen vissza a **Ready** (**Kész**)-hez.

#### Megjegyzés

Ha az **Online**-t a **Bevitel** előtt nyomja le, akkor a menüből való kilépéskor az új érték nem lesz elmentve.

A nyomtató automatikusan kilép a menüből 60 másodpercnyi inaktivitást (egyik gomb sincs megnyomva) követően.

Néhány, az elülső panelen gyakran elvégzett műveletsor leírása megtalálható az Advanced Features and Troubleshooting Manual (Speciális szolgáltatások kézikönyve és hibaelhárítási kézikönyv) című részben a CD-ROM-on.

- Printing Printer Reports (Nyomtatójelentés kinyomtatása)
- Printing Secure Print and Proof Print Jobs (Bizalmas nyomtatási és a próbanyomtatási feladatok kinyomtatása)
- Deleting Secure Print and Proof Print Jobs (Bizalmas nyomtatási és próbanyomtatási feladatok törlése)
- Setting Network Addresing (Hálózati címzés beállítása)
- Canceling Print Jobs (Nyomtatási feladatok törlése)

#### Megjegyzés

A nyomtató-illesztőprogramban elvégzett változtatások hatálytalanítják az elülső panel beállításait.

## A menütérkép kinyomtatása

Az elülső panelen történő navigálás megkönnyítésére a menütérkép kinyomtatható.

- 1. Az elülső panelen nyomja meg a Menü fel vagy a Menü le gombot, amíg ki nem lesz választva a Print Menu Map (Menütérkép nyomtatása).
- 2. A Bevitel megnyomásával nyomtassa ki az oldalt.

A Menütérkép oldal nyomtatásra kerül, és a nyomtató automatikusan felkészül a következő nyomtatási feladatra.

# Nyomtatási módok

#### Nyomtatási módok

| Standard<br>(Standard) | Általános irodai nyomtatáshoz ajánlott, 600 x 600 dpi.                                         |
|------------------------|------------------------------------------------------------------------------------------------|
| Enhanced (Finom)       | Az igen finom vonalak, éles peremek és az apró betűk még<br>élesebbek lesznek; 600 x 1200 dpi. |

A nyomtató elülső paneljén:

- 1. A Menü gombok segítségével görgessen a PostScript Menu (PostScript menü)-re.
- 2. A Tétel gombok segítségével görgessen a Print Mode (Nyomtatási mód)-ra.
- **3.** Az Érték gombok segítségével válassza ki a kívánt nyomtatási minőség módot.
- 4. A Bevitel gomb megnyomásával mentse el a változtatásokat.
- 5. Az Online gomb megnyomásával lépjen ki a menürendszerből.

#### Megjegyzés

A nyomtatási minőség mód az elülső panelen vagy az illesztőprogramban jelölhető ki. Olvassa el az Advanced Features and Troubleshooting Manual (Speciális szolgáltatások kézikönyve és hibaelhárítási kézikönyv) részben az illesztőprogram utasításait, vagy nézze meg az illesztőprogram súgóját.

Az illesztőprogram mindig hatálytalanítja az elülső panel beállításait.

# Színes üzemmódok

#### Színes üzemmód

| Automatic<br>(Automatikus)           | Ez a legjobb a vegyes tartalmú, szöveget és képet egyaránt tartalmazó dokumentumok nyomtatására. Ez az alapértelmezett mód. |
|--------------------------------------|----------------------------------------------------------------------------------------------------|
| Grayscale<br>(Szürkeár-<br>nyalatos) | Ezzel egy dokumentum legjobb fekete-fehér változata állítható elő.                                                          |
| Fax Friendly<br>(Fax egyszerűen)     | Fekete-fehér verzió, amely a színeket mintákká alakítja.<br>Dokumentumok másolásához vagy faxolásához ajánlott.             |
| None (Egyik<br>sem)                  | Olyan alkalmazásokból történő nyomtatásnál használandó, amelyek önállóan végzik a színkezelést.                             |

#### Speciális színes üzemmódok

A további részleteket lásd az *Advanced Features and Troubleshooting Manual* (Speciális szolgáltatások kézikönyve és hibaelhárítási kézikönyv) című részben. A speciális színes üzemmódhoz tartoznak az alábbiak:

#### ICC Saturation\* (ICC telítettség\*)

#### ICC Perceptual\* (ICC percepcionális\*)

#### ICC Colorimetric\* (ICC kolorimetriás\*)

#### CMYK Simulation\* (CMYK szimuláció\*)

\*Ezek kijelölhetők az illesztőprogram Advanced Color (Speciális színes) mód egyéni beállításaiban.

#### A nyomtató elülső paneljén:

- 1. A Menü gombok segítségével görgessen a PostScript Menu (PostScript menü)-ig.
- 2. A Tétel gombok segítségével görgessen a Color Mode (Színes üzemmód)-ig.
- 3. Az Érték gombok segítségével válassza ki a kívánt színes üzemmódot.
- 4. A Bevitel gomb megnyomásával mentse el a választott értéket.
- 5. Az Online gomb megnyomásával lépjen ki a menüből.

#### Megjegyzés

A színes üzemmód az elülső panelen vagy az illesztőprogramban jelölhető ki. További részleteket megtekinthet a *színes üzemmódokról* az *Advanced Features and Troubleshooting Manual (Speciális szolgáltatások kézikönyve és hibaelhárítási kézikönyv)* részben a CD-ROM-on, vagy az illesztőprogram súgójában.

Az illesztőprogram hatálytalanítja az elülső panel beállításait.

### Speciális szolgáltatások

| Csökkenti azokat a vékony fehér vonalakat, amelyek a színes<br>háttér előtt megjelenő fekete szöveg peremén esetleg<br>előfordulhatnak.                                                                                                    |  |
|----------------------------------------------------------------------------------------------------|--|
| A kép fekete területeit a ciánkék, a bíbor és a sárga festékkel<br>nyomtatja, így a fekete gazdagabbnak tűnik.                                                                                                    |  |
| <ul> <li>Xerox RGB: Az sRGB-nél halványabb színt nyomtat.</li> <li>sRGB: Az sRGB szabvány által meghatározott beállítások.</li> <li>Custom RGB (Egyéni ízlés szerinti RGB): A Gamma és a Foszfor beállítások egyéni kijelölését teszi lehetővé.</li> </ul>                                                                                                    |  |
| <ul> <li>Vivid (Élénk): Csökkenti a kék színek bíborszerűségét.</li> <li>SWOP: Specifikáció Web Offset kiadványokhoz. Ezt alkalmazza, ha az USA nyomdai szabványoknak kell megfelelnie.</li> <li>EuroScale: Európai nyomdagépek színszabványa.</li> <li>Japan Color (Japán szín): A japán nyomdagépek színszabványa.</li> <li>Printer Device (Nyomtató készülék): A beépített CMYK táblázatokat alkalmazza.</li> </ul>                                                                                                    |  |
|                                                                                                    |  |
| <ul> <li>Automatikus képjavítás</li> <li>Optimalizálja a fényképek és bitképes képek nyomtatását.<br/>Finomítja az RGB képeket, ha az eredeti képen az expozíció<br/>szintje, az élesség, a fényesség vagy a kontraszt<br/>beállításainak optimalizálása nem történt meg.</li> <li>Simítja az alacsony felbontású képeket</li> <li>Finomítja az alacsony felbontású grafikákat. Ideális a World<br/>Wide Web-ről származó képek esetén.</li> <li>Megjegyzés</li> <li>Az ImageFix2 csak a Windows 9X/ME PS<br/>illesztőprogram használata esetén áll</li> </ul> |  |
|                                                                                                    |  |

# Papírtippek

#### Vigyázat

Ne használjon semmiféle olyan hordozót, amely tintasugaras nyomtatókhoz készült, különösen ne használjon ilyen nyomtatókhoz tervezett fényezett papírt és írásvetítő-fóliát. A tintasugaras hordozón olyan bevonat van, amely károsíthatja a nyomtató alkatrészeit. A nyomtató jótállása nem vonatkozik arra az esetre, ha a károsodás nem engedélyezett hordozó miatt következik be. Mindig olyan Xerox Phaser hordozót használjon, amelyet az Ön nyomtatójában való használatra készítettek.

Csak Xerox Phaser 35-ös sorozatú írásvetítő-fóliát használjon. Másfajta írásvetítő-fólia károsíthatja a beégetőt. A nyomtató jótállása nem vonatkozik azokra az esetekre, amikor a károsodás nem engedélyezett hordozó miatt következik be. Lásd *Xerox Phaser 35-ös sorozatú írásvetítő-fólia* c. pontot a 33. oldalon.

- A hordozótípusok teljes listáját, tömeggel, mérettel és cikkszámmal együtt megkaphatja, ha az elülső panelről kinyomtatja a papírtippek elnevezésű oldalt. A Menü gombot nyomja meg úgy, hogy a Support Menu (Támogatási menü) kerüljön kiválasztásra. Addig tartsa lenyomva az Érték gombot, amíg a Print Paper Tips Page (Papírtippek oldal nyomtatása) kiválasztásra nem kerül. Nyomja meg a Bevitel gombot.
- Különleges hordozó esetében használja a többlapos áthidaló adagolót (TÁA) úgy, hogy a nyomtató bal oldalán lévő oldalsó kimeneti tálca nyitva legyen. Lásd a 28. oldalon.
- A legjobb eredmény eléréséhez használjon Xerox Phaser papírt, amely garantáltan kiváló eredményt nyújt a Phaser 2135 nyomtatóval való nyomtatáskor.
- Egy "kifogyóban a papír" üzenet jelenik meg a kijelzőn, ha már csak mintegy 30-40 papírlap van a tálcán.
- Automatikus tálcaváltás is rendelkezésre áll. Ha az egyik tálcából kifogy a hordozó, akkor a nyomtató átkapcsol a következő olyan tálcára, amelyben a másik méretével azonos hordozó van. Ha nincs második tálca felszerelve, akkor a *Load Tray 1 (Töltse fel az 1-es tálcát)* szövegű üzenet jelenik meg az elülső panelen.

- Nyomtatás közben ne távolítsa el:
  - azt a papírtálcát, amelyet az illesztőprogramban vagy az elülső panelen választott ki.
  - az aktuálisan kiválasztott papírtálca fölötti tálcák közül egyiket sem.
- Mindig lezárt csomagolásban tartsa a hordozót a nedvességtől való megóvás érdekében, amely hatással lehet a nyomtatás minőségére.
- Ha nem Xerox papírt használ, akkor ügyeljen arra, hogy a papír megfeleljen az alábbi előírásoknak:
  - Tömegtartomány: 60-203 g/m<sup>2</sup> (16-54 font, bankposta).
  - Sima felület
  - Lézernyomtatók számára készült
- Ne használjon összegyűrődött vagy megrongálódott papírt.

### Támogatott papírméretek és nyomtatási terület

A nyomtató ezeket a hordozó méreteket támogatja, amelyeket a felhasználó kiválaszthat a Nyomtatás párbeszédablakban egy támogatott nyomtatóillesztőprogramból.

|                  |                                        |                        | Margók              |                     |
|------------------|----------------------------------------|------------------------|---------------------|---------------------|
| Hordozó          | Lapméret                               | Képterület             | Felső / Alsó        | Bal / Jobb          |
| Letter           | 8,5 x 11 hüvelyk<br>215,9 x 279,4 mm   | 8,1 x 10,6<br>hüvelyk  | 0,2 hüvelyk         | 0,2 hüvelyk         |
| Legal            | 8,5 x 14 hüvelyk<br>216 x 356 mm       | 8,1 x 13,6<br>hüvelyk  | 0,2 hüvelyk         | 0,2 hüvelyk         |
| 8,5 x 13 hüvelyk | 8,5 x 13 hüvelyk<br>216 x 330 mm       | 8,1 x 12,6<br>hüvelyk  | 5 mm<br>0,2 hüvelyk | 5 mm<br>0,2 hüvelyk |
| 8 x 13 hüvelyk*  | 8,0 x 13,0 hüvelyk<br>203 x 330 mm     | 7,6 x 12,6<br>hüvelyk  | 0,2 hüvelyk         | 0,2 hüvelyk         |
| 11 x 17 hüvelyk* | 11 x 17 hüvelyk<br>279 x 432 mm        | 10,6 x 16,6<br>hüvelyk | 0,2 hüvelyk         | 0,2 hüvelyk         |
| 215 x 315 mm*    | 215 x 315 mm<br>8,5 x 12,4 hüvelyk     | 8,1 x 12 hüvelyk       | 5 mm<br>0,2 hüvelyk | 5 mm<br>0,2 hüvelyk |
| A4               | 210 x 297 mm<br>8,3 x 11,7 hüvelyk     | 200 x 287 mm           | 5 mm<br>0,2 hüvelyk | 5 mm<br>0,2 hüvelyk |
| A3               | 297 x 420 mm<br>11,7 x 16,5<br>hüvelyk | 287 x 410 mm           | 5 mm<br>0,2 hüvelyk | 5 mm<br>0,2 hüvelyk |
| SRA3             | 320 x 450 mm<br>12,6 x 17,7<br>hüvelyk | 310 x 440 mm           | 5 mm<br>0,2 hüvelyk | 5 mm<br>0,2 hüvelyk |
| A3 Nobi          | 328 x 453 mm<br>12,9 x 17,8<br>hüvelyk | 318 x 443 mm           | 5 mm<br>0,2 hüvelyk | 5 mm<br>0,2 hüvelyk |
| JIS B5           | 182 x 257 mm<br>7,16 x 10,1<br>hüvelyk | 172 x 247 mm           | 5 mm<br>0,2 hüvelyk | 5 mm<br>0,2 hüvelyk |

#### Támogatott papírméretek és nyomtatási terület

\* Ezt a hordozót csak a többlapos áthidaló adagolóban (TÁA) használja. Nyissa ki a nyomtató bal oldalán az oldalsó kimeneti tálcát. Lásd a 30. oldalon.

Papírtippek

|                     |                                         |                                   | Margók              |                     |
|---------------------|-----------------------------------------|-----------------------------------|---------------------|---------------------|
| Hordozó             | Lapméret                                | Képterület                        | Felső / Alsó        | Bal / Jobb          |
| JIS B4              | 257 x 182 mm<br>10,1 x 7,16 hüvelyk     | 247 x 172 mm                      | 5 mm<br>0,2 hüvelyk | 5 mm<br>0,2 hüvelyk |
| A5                  | 148 x 210 mm<br>5,83 x 8,27 hüvelyk     | 138 x 200 mm                      | 5 mm<br>0,2 hüvelyk | 5 mm<br>0,2 hüvelyk |
| Executive           | 7,25 x 10,5 hüvelyk<br>184 x 266 mm     | 6,85 x 10,1 hüvelyk               | 0,2 hüvelyk         | 0,2 hüvelyk         |
| Statement*          | 5,5 x 8,5 hüvelyk<br>140 x 215 mm       | 5,1 x 8,1 hüvelyk                 | 0,2 hüvelyk         | 0,2 hüvelyk         |
| 8 x 10<br>hüvelyk*  | 8,0 x 10,0 hüvelyk<br>203 x 254 mm      | 7,6 x 9,6 hüvelyk                 | 0,2 hüvelyk         | 0,2 hüvelyk         |
| 12 x 18<br>hüvelyk  | 12,0 x 18,0 hüvelyk<br>305 x 457 mm     | 11,6 x 17,6 hüvelyk               | 0,2 hüvelyk         | 0,2 hüvelyk         |
| A6**                | 105,0 x 148,0 mm<br>4,13 x 5,83 hüvelyk | 95 x 138 mm.                      | 5 mm<br>0,2 hüvelyk | 5 mm<br>0,2 hüvelyk |
| Monarch<br>boríték* | 3,88 x 7,5 hüvelyk<br>98,4 x 191 mm     | 88.4 x 181 mm                     | 5 mm<br>0,2 hüvelyk | 5 mm<br>0,2 hüvelyk |
| #10 boríték*        | 4,13 x 9,5 hüvelyk<br>105 x 241 mm      | 3,73 x 9,1 hüvelyk<br>95 x 231 mm | 0,2 hüvelyk         | 0,2 hüvelyk         |
| C5 boríték*         | 162 x 229 mm<br>6,38 x 9,02 hüvelyk     | 152 x 219 mm                      | 5 mm<br>0,2 hüvelyk | 5 mm<br>0,2 hüvelyk |
| C4 boríték*         | 229 x 324 mm<br>9,02 x 12,8 hüvelyk     | 219 x 314 mm                      | 5 mm<br>0,2 hüvelyk | 5 mm<br>0,2 hüvelyk |
| DL boríték*         | 110 x 220 mm<br>4,33 x 8,66 hüvelyk     | 100 x 212 mm                      | 5 mm<br>0,2 hüvelyk | 5 mm<br>0,2 hüvelyk |
| JIS B5<br>boríték*  | 176 x 250 mm<br>6,93 x 9,85 hüvelyk     | 166 x 240 mm                      | 0,2 hüvelyk         | 0,2 hüvelyk         |

#### Támogatott papírméretek és nyomtatási terület (folytatás)

\* Ezt a hordozót csak a többlapos áthidaló adagolóban (TÁA) használja. Nyissa ki a nyomtató bal oldalán az oldalsó kimeneti rekeszt. Lásd a *30. oldalon*.

\*\* Ezt a hordozót csak a többlapos áthidaló adagolóban (TÁA) vagy az 1-es tálcában használja. Nyissa ki a nyomtató bal oldalán az oldalsó kimeneti rekeszt. Lásd a *30. oldalon*.

# Univerzális tálca

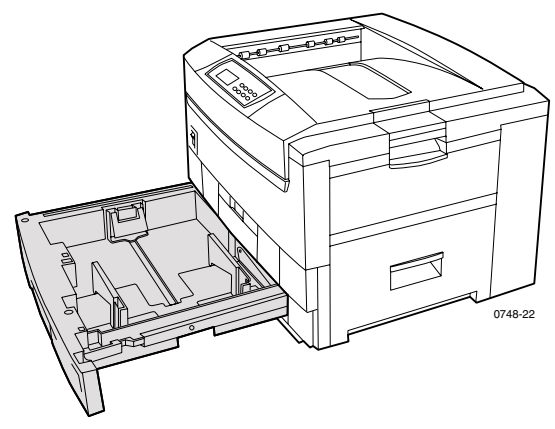

Az 1-es tálcán használhat papírt, írásvetítő-fóliát, fényes bevonatú papírt és vékony kártyalapot. A 2-5. számú tálcákon (ha van ilyen) papírt és vékony kártyalapot használhat. A hordozósúlyokat lásd a *27. oldalon*.

### Papírjellemzők

- 550 lapos papírkapacitás (20 font, bankposta papír)
- $60-163 \text{ g/m}^2$  (16-43 font, bankposta papír)
- Xerox Phaser professzionális nyomtatópapírt használjon. Lásd az
   *oldalt* a kellékek megrendeléséhez.
- Az univerzális tálca az alábbi táblázatban felsorolt papír- és különleges hordozó típusokat támogatja:

#### Támogatott hordozó

| Támogatott hordozó                                                                                       | Kapacitás                                                       |  |  |  |
|----------------------------------------------------------------------------------------------------|-----------------------------------------------------------------|--|--|--|
| Sima papír                                                                                               |                                                                 |  |  |  |
| <ul> <li>Xerox Phaser Kiváló színes nyomtatópapír<br/>90 g/m<sup>2</sup> (24 font, bankposta)</li> </ul> | <ul> <li>550 lap<br/>(20 font, bankposta<br/>esetén)</li> </ul> |  |  |  |
| <ul> <li>Egyéb sima papír</li> <li>75-90 g/m<sup>2</sup> (20-24 font, bankposta)</li> </ul>              |                                                                 |  |  |  |
| Írásvetítő-fólia                                                                                         |                                                                 |  |  |  |
| <ul> <li>Xerox Phaser 35-ös sorozatú írásvetítő-fólia</li> </ul>                                         | <ul> <li>250 lap Standard vagy<br/>200 lap Kiváló</li> </ul>    |  |  |  |
| Vastag papír                                                                                             |                                                                 |  |  |  |
| <ul> <li>Xerox Phaser Kiváló színes nyomtatópapír<br/>90 g/m<sup>2</sup> (24 font, bankposta)</li> </ul> | ■ 530 lap                                                       |  |  |  |
| Egyéb vastag papír 90-120 g/m <sup>2</sup> (24-32 font, bankposta)                                       |                                                                 |  |  |  |
| Fényes bevonatú papír                                                                                    |                                                                 |  |  |  |
| <ul> <li>Xerox Phaser fényes bevonatú papír<br/>148 g/m<sup>2</sup> (100 font, könyv)</li> </ul>         | ■ 430 lap                                                       |  |  |  |
| <ul> <li>Egyéb fényes bevonatú papír<br/>121-160 g/m<sup>2</sup> (82-108 font, könyv)</li> </ul>         |                                                                 |  |  |  |
| Vékony kártyalap                                                                                         |                                                                 |  |  |  |
| <ul> <li>Xerox Phaser prémium fedőlap papír<br/>160 g/m<sup>2</sup> (60 font, címlap)</li> </ul>         | <b>350</b> lap                                                  |  |  |  |
| <ul> <li>Egyéb vékony kártyalap<br/>120-163 g/m<sup>2</sup> (44-60 font, címlap)</li> </ul>              |                                                                 |  |  |  |
| Vékony papír                                                                                             |                                                                 |  |  |  |
| <ul> <li>Nem Xerox gyártmányú vékony papír<br/>60-75 g/m<sup>2</sup> (16-20 font, bankposta)</li> </ul>  |                                                                 |  |  |  |
|                                                                                                    |                                                                 |  |  |  |

A támogatott papírméreteket lásd a 18. oldalon.

#### Megjegyzés

Különleges papírok, például a vékony kártyalapok, a borítékok, a Xerox Phaser lézer címkék és a Xerox Phaser Kiváló névjegykártyák betöltése csak a többlapos áthidaló adagolóba (TÁA) engedélyezett.
## Írásvetítő-fólia jellemzők

- 250 lap kapacitás Standard vagy 200 lap Kiváló írásvetítő-fóliák esetén.
- Az írásvetítő-fólia használható az 1-es tálcában vagy a többlapos áthidaló adagolóban (írásvetítő-fólia nem használható a 2-5. számú tálcákban).
- Csak Kiváló vagy Standard Xerox Phaser 35-ös sorozatú írásvetítő-fóliát használjon. A kellékrendelési információkat lásd az 1. oldalon. A Xerox Phaser írásvetítő-fóliákra vonatkozóan további információ található a Xerox webhelyén:

#### www.xerox.com/officeprinting/trans/

#### Megjegyzés

Azt ajánljuk, hogy az írásvetítő-fóliákat mindig az oldalsó kimeneti tálcába nyomtassa. Ha azonban az írásvetítő-fóliákat a felső kimeneti tálcába nyomtatja, keresztirányú adagolás (KAD) ajánlott.

#### Vigyázat

Csak Xerox Phaser 35-ös sorozatú írásvetítő-fóliát használjon; másfajta írásvetítő-fólia károsíthatja a beégetőt. A nyomtató jótállása nem vonatkozik azokra az esetekre, amikor a károsodás nem engedélyezett írásvetítő-fólia miatt következik be.

# Univerzális tálca megtöltése (1-es, 2-es, 3-as, 4-es vagy 5-ös tálca)

Minden egyes tálca maximálisan 550 darab 75 g/m<sup>2</sup> (20 font, bankposta) minőségű papírlap befogadására alkalmas. Vastagabb vagy nehezebb anyag esetében a kapacitás kevesebb. A nyomtató tetején található felső kimeneti tálca maximálisan 500 darab, a nyomtató bal oldalán található oldalsó kimeneti tálca pedig 100 darab 75 g/m<sup>2</sup> (20 font) minőségű bankposta papírlap tárolására alkalmas. Az automatikus kétoldalas nyomtatásra és a manuális kétoldalas nyomtatásra vonatkozóan lásd a 37. és 40. oldalt.

#### Megjegyzés

Az egyoldalas nyomtatás támogatott lapméreteit lásd a 18. oldalon.

Az univerzális tálca megtöltését a következő lépések szerint végezze el:

1. Húzza ki az univerzális tálcát.

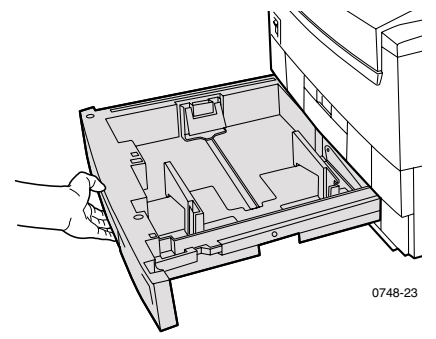

2. Pörgesse át a hordozót, hogy az összeragadt lapok szétváljanak.

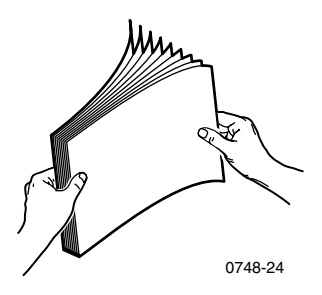

**3.** A papír méretének megfelelően állítsa be a szélességi és hosszanti vezetőket. A papírméretet a nyomtató automatikusan felismeri a tálcabeállítások alapján.

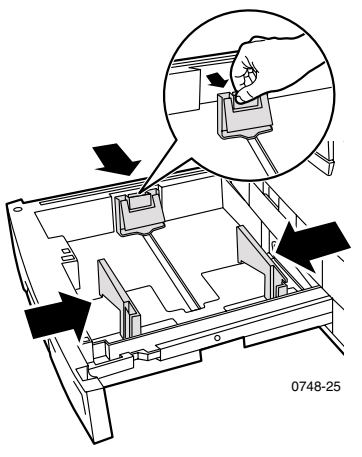

- **4.** Ügyeljen az univerzális tálca bal oldalán elhelyezett, papír és írásvetítő-fólia betöltési szintjelekre. Ne töltsön be lapokat a papír, illetve a fóliabetöltési jel szintjét meghaladóan, mert ez elakadást okozhat.
  - **a.** Papír: 550 lap (75 g/m<sup>2</sup>/20 font, bankposta papír)
  - b. Írásvetítő-fólia: 250 Standard vagy 200 Kiváló lap

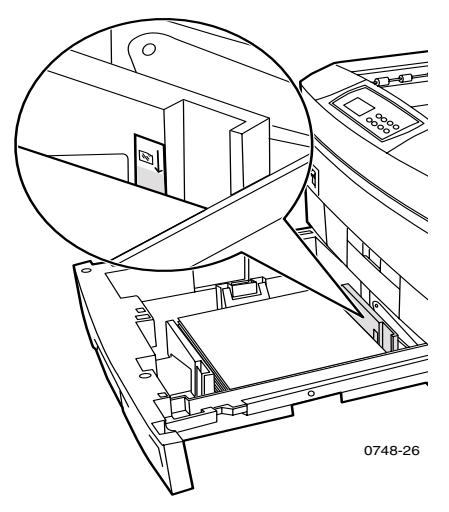

- 5. Helyezzen be egy köteg papírt az univerzális tálcára. A papír helyes tájolása:
  - Az az oldal, amelyre nyomtatni kíván, lefelé nézzen.

#### Keresztben adagolás

- Az előlyukasztásnak a nyomtatóval szemben állva a jobb oldalon kell lennie.
- A fejlécnek a tálca hátuljánál kell lennie.
- Határozottan ajánlott, hogy keresztben adagolást (KAD) használjon letter, A4 és JIS B4 papírméretek esetén.

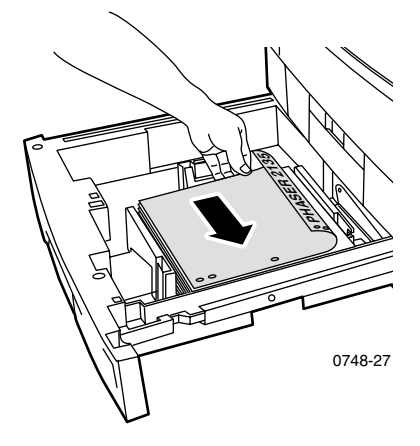

#### Hosszában adagolás

- Az előlyukasztásnak a tálca elejénél kell lennie.
- A cégjelzéses papír fejlécének, a nyomtatóval szemben állva, a bal oldalon kell lennie.

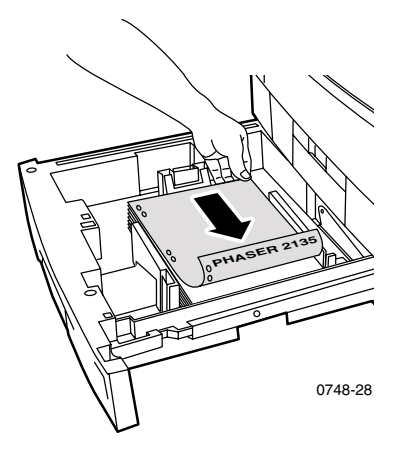

#### Megjegyzés

Azt ajánljuk, hogy az írásvetítő-fóliákat mindig az oldalsó kimeneti tálcába nyomtassa. Ha azonban az írásvetítő-fóliákat a felső kimeneti tálcába nyomtatja, keresztirányú adagolás (KAD) ajánlott.

- 6. Helyezze vissza az univerzális tálcát.
- Az elülső panelen üzenet jelenik meg, amely kéri a betöltött hordozó típusának kiválasztását. Az Érték gombok megnyomásával válasszon ki egyet a felsorolt lehetőségekből:

#### Az elülső panel hordozó-beállításai

| Hordozótípus                                                | Tömeg                                           |
|-------------------------------------------------------------|-------------------------------------------------|
| Plain paper (Sima papír)                                    | 75-90 g/m <sup>2</sup> (20-24 font, bankposta)  |
| Phaser 2135 Transparency<br>(Phaser 2135 írásvetítő fólia)* |                                                 |
| Heavy paper (Vastag papír)                                  | 90-120 g/m <sup>2</sup> (24-32 font, bankposta) |
| Glossy paper* (Fényes bevonatú papír*)                      | 121-160 g/m <sup>2</sup> (82-108 font, könyv)   |
| Thin card stock (Vékony kártyalap)                          | 120-163 g/m <sup>2</sup> (44-60 font, címlap)   |
| Light paper (Vékony papír)                                  | 60-75 g/m <sup>2</sup> (16-20 font, bankposta)  |

\* Csak az 1-es tálcán, vagy a többlapos áthidaló adagolóban (TÁA) használja. Nyissa ki a nyomtató oldalán az oldalsó kimeneti rekeszt. Lásd a *30. oldalon*.

8. A Bevitel gomb megnyomásával mentse el a választott értéket.

#### Megjegyzés

Az esetleges nyomtatási minőség és hordozó adagolási problémák elkerülése érdekében gondoskodjék arról, hogy a betöltött hordozó és a tálcatípus beállítás megfeleljen egymásnak.

# Többlapos áthidaló adagoló (TÁA)

A különleges hordozóhoz mindig a többlapos áthidaló adagolót (TÁA) használja.

## Hordozó jellemzők

- $60-203 \text{ g/m}^2$  (16-54 font, bankposta)
- A TÁA a következő papír- és különleges hordozó típusokat támogatja:

#### Támogatott hordozók

| Támogatott hordozók                                                                                      | Kapacitás                                                |
|----------------------------------------------------------------------------------------------------|----------------------------------------------------------|
| Sima papír                                                                                               |                                                          |
| <ul> <li>Xerox Phaser Kiváló színes nyomtatópapír<br/>90 g/m<sup>2</sup> (24 font, bankposta)</li> </ul> | <ul> <li>100 lap</li> <li>(20 font, bankposta</li> </ul> |
| <ul> <li>Egyéb sima papír<br/>75-90 g/m<sup>2</sup> (20-24 font, bankposta)</li> </ul>                   | eseten)                                                  |
| Phaser 2135 Írásvetítő fólia                                                                             |                                                          |
| <ul> <li>Xerox Phaser 35-ös sorozatú írásvetítő-fólia</li> </ul>                                         | <ul> <li>80 lap<br/>(Standard vagy Kiváló)</li> </ul>    |
| Vastag papír                                                                                             |                                                          |
| <ul> <li>Xerox Phaser Kiváló színes nyomtatópapír<br/>90 g/m<sup>2</sup> (24 font, bankposta)</li> </ul> | ■ 100 lap                                                |
| <ul> <li>Egyéb vastag papír 90-120 g/m<sup>2</sup> (24-32 font, bankposta)</li> </ul>                    |                                                          |
| Fényes bevonatú papír                                                                                    |                                                          |
| <ul> <li>Xerox Phaser fényes bevonatú papír<br/>148 g/m<sup>2</sup> (100 font, könyv)</li> </ul>         | ■ 80 lap                                                 |
| <ul> <li>Egyéb fényes bevonatú papír<br/>121-160 g/m<sup>2</sup> (82-108 font, könyv)</li> </ul>         |                                                          |
| Vastag kártyalap                                                                                         |                                                          |
| ■ Címlap 163-203 g/m <sup>2</sup> (60-75 font, címlap)                                                   |                                                          |
| <ul> <li>Kartotéklap 163-203 g/m<sup>2</sup> (90-112 font, kartoték)</li> </ul>                          |                                                          |
| Vékony kártyalap                                                                                         |                                                          |
| <ul> <li>Xerox Phaser Kiváló címlap papír<br/>160 g/m<sup>2</sup> (60 font, címlap)</li> </ul>           | ■ 70 lap                                                 |
| <ul> <li>Egyéb vékony kártyalap<br/>120-163 g/m<sup>2</sup> (44-60 font, címlap)</li> </ul>              |                                                          |
| <ul> <li>Kartotéklapok 120-163 g/m<sup>2</sup> (65-90 font, kartoték)</li> </ul>                         |                                                          |

#### Támogatott hordozók (folyt.)

| Támogatott hordozók                                                                             | Kapacitás |  |
|-------------------------------------------------------------------------------------------------|-----------|--|
| Címkék                                                                                          |           |  |
| <ul> <li>Xerox Phaser színes lézer címke<br/>176 g/m<sup>2</sup> (108 font, címke)</li> </ul>   | ■ 50 lap  |  |
| ■ Egyéb címkék 121-203 g/m2 (74-125 font, címke)                                                |           |  |
| Boríték                                                                                         |           |  |
| Monarch, #10, C5, C4, DL, JIS B5, 9 x 12                                                        |           |  |
| Névjegykártyák                                                                                  |           |  |
| <ul> <li>Xerox Phaser Kiváló névjegykártya<br/>190 g/m<sup>2</sup> (70 font, címlap)</li> </ul> | ■ 25 lap  |  |
| Vékony papír                                                                                    |           |  |
| Egyéb 60-75 g/m <sup>2</sup> (16-20 font, bankposta)                                            |           |  |

 Az írásvetítő-fólia betöltésére vonatkozóan bővebb információ található a 33. oldalon. Csak a Xerox Phaser 35-ös sorozatú írásvetítő-fóliát használja.

- Ha egy Mulit-Sheet Bypass Feeder (többlapos áthidaló adagoló) feladatot küld az illesztőprogramból, a nyomtató üzenet küld, hogy töltse be a megfelelő hordozót, ha a hordozó nem egyezik meg a korábban betöltöttel.
- Ha a többlapos áthidaló adagolóba betöltött hordozó mérete eltér az illesztőprogramban kijelölt mérettől, akkor a nyomtató leáll és az elülső panelen üzenet jelenik meg, hogy a helyes hordozóméretet kell betölteni a TÁA-ba.

## A többlapos áthidaló adagoló (TÁA) betöltése

- 1. Nyissa fel a többlapos áthidaló adagoló tálcát és nyissa ki a két toldatot (a).
- 2. Nyissa fel a nyomtató bal oldalán található oldalsó kimeneti tálcát és fordítsa ki a két toldatot, amelyekre a hordozó ki fog lépni (b).

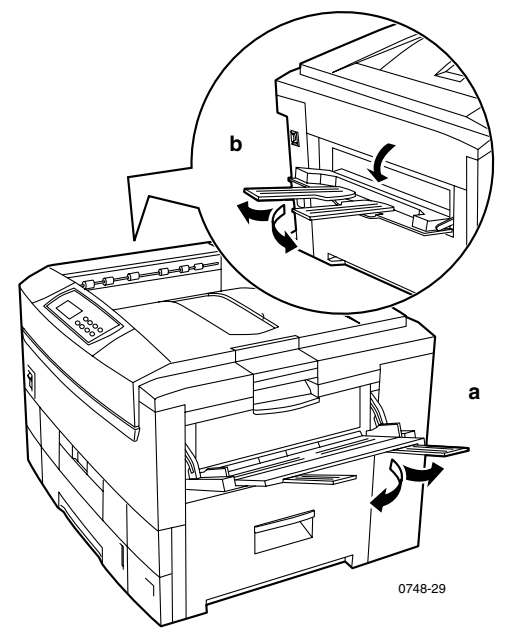

- A többlapos áthidaló adagoló nem ismeri fel automatikusan a papírméretet.
- Automatikus kétoldalas nyomtatás nem lehetséges a többlapos áthidaló adagoló esetében.

**3.** Helyezze be a hordozót és állítsa be a vezetőt a hordozó szélességének megfelelően:

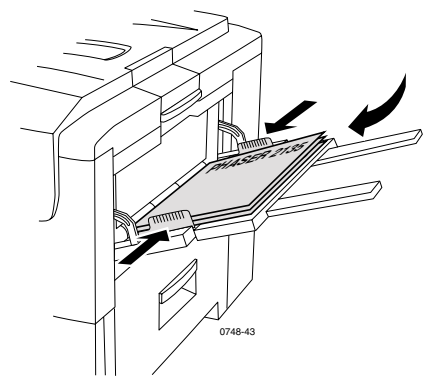

- Csak Xerox Phaser 35-ös sorozatú írásvetítő-fóliát használjon, lásd a 33. oldalon.
- A Xerox Phaser színes lézer címkére vonatkozóan lásd a 36. oldalt.
- A borítékokra vonatkozóan lásd a 36. oldalt.
- A Xerox Phaser Premium névjegykártyákra vonatkozóan lásd a 36. oldalt.

- **4.** Az elülső panelen üzenet jelenik meg, amely kéri a betöltött hordozó típusának és méretének kijelölését.
  - **a.** Az Érték gombok megnyomásával válasszon ki egyet a hordozó típusokból:

| Választható hordozótípusok                                 | Súly                                            |
|------------------------------------------------------------|-------------------------------------------------|
| Plain paper (Sima papír)                                   | 75-90 g/m <sup>2</sup> (20-24 font, bankposta)  |
| Phaser 2135 Transparency<br>(Phaser 2135 írásvetítő fólia) |                                                 |
| Heavy paper (Vastag papír)                                 | 90-120 g/m <sup>2</sup> (24-32 font, bankposta) |
| Glossy paper (Fényes bevonatú papír)                       | 121-160 g/m <sup>2</sup> (82-108 font, könyv)   |
| Thick card stock (Vastag<br>kártyalap)                     | 163-203 g/m <sup>2</sup> (60-75 font, címlap)   |
| Thin card stock (Vékony<br>kártyalap)                      | 120-163 g/m <sup>2</sup> (44-60 font, címlap)   |
| Labels (Címkék)                                            |                                                 |
| Envelope (Boríték)                                         |                                                 |
| Business cards (Névjegykártyák)                            | 190 g/m <sup>2</sup> (70 font, címlap)          |
| Light paper (Vékony papír)                                 | 60-75 g/m <sup>2</sup> (16-20 font, bankposta)  |

#### Választható hordozótípusok

- **b.** Lásd Támogatott papírméretek és nyomtatási terület a 18. oldalon.
- c. A Bevitel gomb megnyomásával mentse el a választott értéket.

#### Megjegyzés

Az esetleges nyomtatási minőségi és hordozó adagolási problémák elkerülése érdekében gondoskodjék arról, hogy a betöltött hordozó és a tálcatípus beállítás megfeleljen egymásnak.

5. Küldje el a feladatot a nyomtatóra.

# Különleges hordozó betöltése a többlapos áthidaló adagolóba (TÁA)

## Xerox Phaser 35-ös sorozatú írásvetítő-fólia

- 1. Helyezze be az írásvetítő-fóliákat (maximális kapacitás 50 Standard vagy Kiváló lap):
  - a. Az írásvetítő fóliákat keresztben adagolva (KAD) kell behelyezni.
  - **b.** Állítsa be a többlapos áthidaló adagoló (TÁA) vezetőit a írásvetítő-fólia szélességének megfelelően.

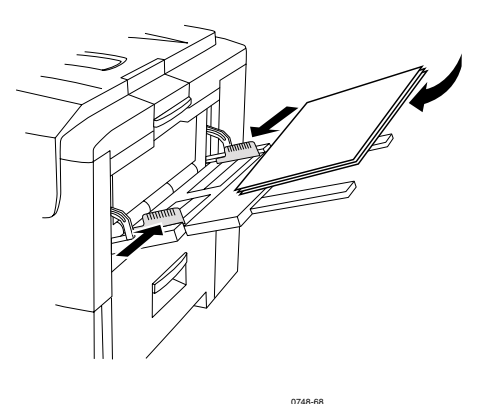

- 2. Nyissa ki a nyomtató bal oldalán az oldalsó kimeneti-tálcát.
- **3.** Az elülső panelen üzenet jelenik meg, amely kéri a betöltött hordozó típusának és méretének kijelölését.
  - a. Addig tartsa megnyomva az Érték gombot, amíg a 2135 Transparency (írásvetítő-fólia) kiválasztásra nem kerül.
  - **b.** A **Bevitel** gomb megnyomásával mentse el a választott értéket.
  - c. Az Érték gombok megnyomásával válasszon ki egy méretet:
    - A4 LEF (KAD, keresztben adagolás)
    - Letter LEF (KAD, keresztben adagolás)
  - d. A Bevitel gomb megnyomásával mentse el a választott értéket.
- 4. Küldje el a feladatot a nyomtatóra.

## Borítékok

#### A borítéknyomtatás irányelvei:

#### Vigyázat

Soha ne használjon ablakos vagy fémzáras borítékot, mert ezek tönkreteszik a nyomtatót.

- A borítékokat mindig keresztben adagolva (KAD) kell betenni.
- Ne nyomtasson a boríték hátoldalára.
- A fel nem használt borítékokat saját csomagolásukban tárolja a nedvességtől és a száradástól való megóvás érdekében, mivel ez hatással lehet a nyomtatás minőségére és ráncosodást okozhat.
- Számos alkalmazás tartalmaz boríték jellegű dokumentumok létrehozásához használható eszközöket. Például, a Microsoft Word-ben van egy Borítékok és címkék szolgáltatás az Eszközök menüben. Feltétlenül jelölje ki a Felfelé fordítva beállítást, jelölje ki az adagolás módját a képet középre igazítva; majd szüntesse meg az Órajárással egyező forgatás kijelölését.
- Egyszerre maximálisan 10 boríték tölthető be.
- Ne legyen ragasztós felület fedetlenül.
- Csak egy oldalra történhet nyomtatás.

### Megjegyzés

- Ezt a nyomtatót nem nagy kapacitású tömeges borítéknyomtatásra tervezték.
- A borítékok felhullámosodhatnak, tömegüktől és merevségüktől függően.

- 1. Helyezze be a borítékokat (maximális kapacitás 10 darab):
  - a. A szélesebb oldal lépjen be *először*.
  - **b.** Az az oldal, amelyre nyomtatni kíván, *felfelé nézzen*. (Az alábbi ábrán szaggatott vonal jelzi a hajtóka helyes fekvését a borítékon belül.)

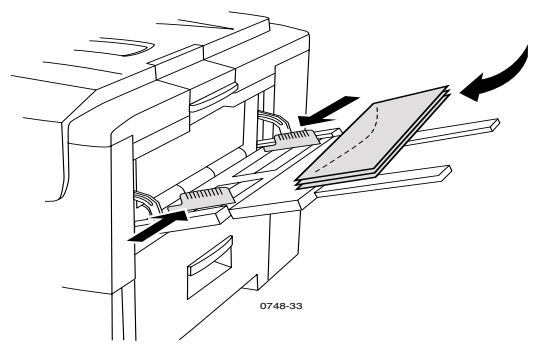

- **2.** Állítsa be a többlapos áthidaló adagoló vezetőit a boríték szélességének megfelelően.
- 3. Nyissa ki a nyomtató bal oldalán az oldalsó kimeneti tálcát.
- **4.** Az elülső panelen üzenet jelenik meg, amely kéri a betöltött hordozó típusának és méretének kijelölését.
  - Az Érték gombok megnyomásával válassza ki az Envelopes (Borítékok)-at. A Bevitel gomb megnyomásával mentse el a választott értéket.
  - b. Az Érték gombok segítségével válassza ki a megfelelő méretet.
     A Bevitel gomb megnyomásával mentse el a választott értéket.
- **5.** Végezzen tesztnyomtatást az alkalmazásból, hogy igazolja a boríték helyes tájolását.
- 6. Küldje el a feladatot a nyomtatóra.

## Xerox Phaser színes lézer címkék és Xerox Phaser Kiváló névjegykártyák

- 1. Helyezze be a címkelapokat vagy a névjegykártya-lapokat (maximális kapacitás 30 lap).
  - a. Az az oldal, amelyre nyomtatni kíván, *felfelé nézzen*.
  - **b.** A címkéket keresztben kell adagolni (KAD).
  - c. A névjegykártyák csak hosszában (HAD) adagolhatók.

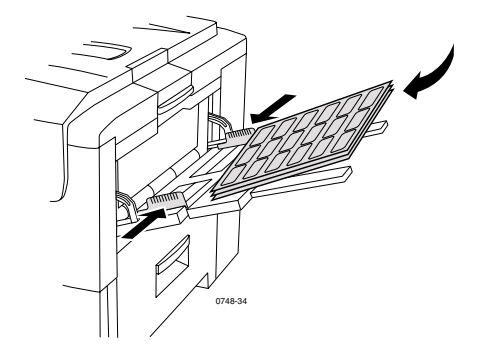

- d. Ne használjon hiányos címke vagy névjegykártya lapokat.
- 2. Állítsa be a többlapos áthidaló adagoló terelőléceit a Xerox Phaser színes lézer címkék vagy a Xerox Phaser Kiváló névjegykártyák szélességének megfelelően.
- 3. Nyissa ki a nyomtató bal oldalán az oldalsó kimeneti tálcát.
- **4.** Az elülső panelen üzenet jelenik meg, amely kéri a betöltött hordozó típusának és méretének kijelölését.
  - Az Érték gombok megnyomásával görgessen a Labels (Címkék)-ig vagy a Business Cards (Névjegykártyák)-ig. A Bevitel gomb megnyomásával mentse el a választott értéket.
  - b. Az Érték gombok segítségével válassza ki a megfelelő méretet. A
     Bevitel gomb megnyomásával mentse el a választott értéket.
- 5. Küldje el a feladatot a nyomtatóra.

# Automatikus kétoldalas nyomtatás a papírtálcáról

Automatikus kétoldalas nyomtatás mindegyik tálcából lehetséges, de nem áll rendelkezésre a többlapos áthidaló adagoló esetében. Az automatikus kétoldalas nyomtatást csak akkor lehet használni, ha a kétoldalas opció telepítve van a nyomtatóban. A legjobb kétoldalas nyomtatási eredmény elérése érdekében használjon 90 g/m<sup>2</sup> (24 font, bankposta) méretű lézernyomtató-papírt.

Az automatikus kétoldalas nyomtatás minden papírméretben használható, kivéve az A6 méretet. Csak sima vagy vastag papírt használjon. A papír súlyának 75-120 g/m<sup>2</sup> (20-32 font, bankposta) közötti értéknek kell lennie.

#### Megjegyzés

Lásd a *Manuális kétoldalas nyomtatás* c. pontot a 40. oldalon, a nehezebb papírok kétoldalas nyomtatására vonatkozó információért.

Az automatikus kétoldalas nyomtatással akkor érhető el a legjobb eredmény, ha nem használ erős festékfedettséget a nyomtatási feladat páros számú oldalain.

#### Vigyázat

Az univerzális tálcában az automatikus kétoldalas nyomtatáshoz csakis lézernyomtató-papírt használjon. **Ne használjon** semmiféle különleges hordozót (például fényes bevonatú papírt sem) az automatikus kétoldalas nyomtatásra. A nyomtató jótállása nem vonatkozik arra az esetre, ha a károsodás a kétoldalas nyomtatáshoz nem engedélyezett hordozó miatt következett be.

 Töltsön be 75-120 g/m<sup>2</sup> (20-32 font, bankposta) minőségű papírt az univerzális tálcára.

#### Keresztben adagolás (KAD)

- Annak az oldalnak a teteje, amelyre először nyomtatni kíván, a nyomtató hátulja felé legyen.
- Határozottan ajánlott, hogy keresztben adagolást (KAD) használjon letter, A4 és JIS B4 papírméretek esetén.

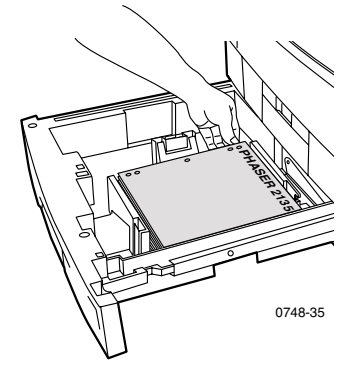

#### Hosszában adagolás (HAD)

Annak az oldalnak a teteje, amelyre először nyomtatni kíván, a nyomtatóval szemben állva bal oldalra essen.

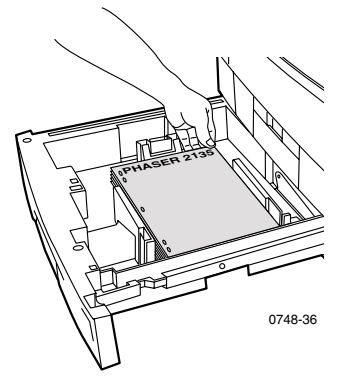

1. Helyezze vissza az univerzális tálcát.

**2.** Az illesztőprogramból:

a **2-sided printing (Kétoldalas nyomtatás)** alatt jelölje ki a kötési preferenciát *a lapozásnak megfelelően*.

 a. Long-Edge binding (Hosszabb oldal mentén történő kötés) vagy Flip on long edge (Lapozás a hosszabb oldal mentén), ahol a fekvő tájolás (a) és az álló tájolás (b).

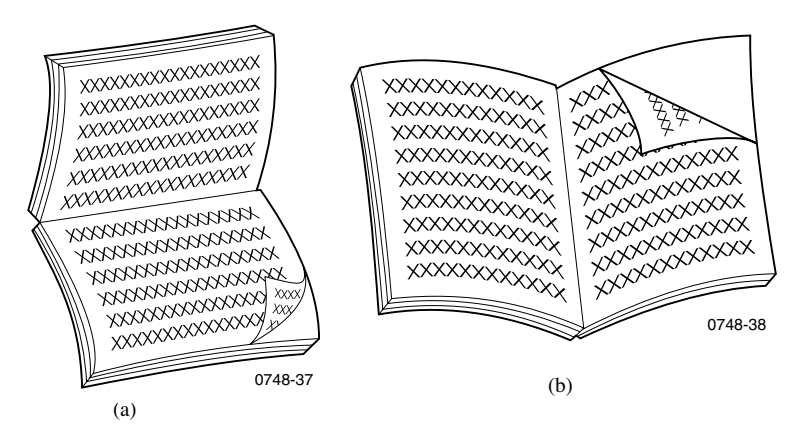

**b.** Short-Edge binding (Rövidebb oldal mentén történő kötés) vagy **Flip** on short edge (Lapozás a rövidebb oldal mentén).

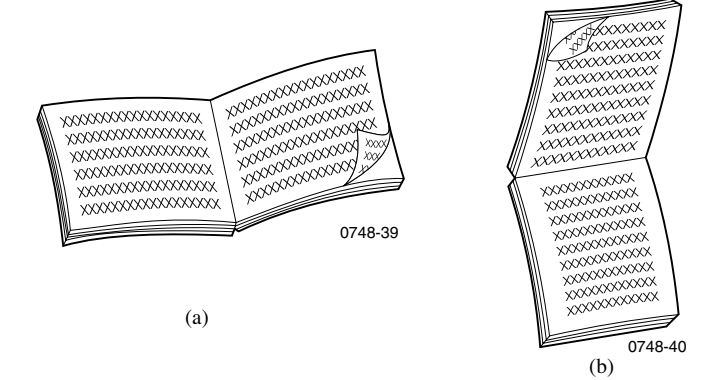

**3.** Küldje el a feladatot a nyomtatóra.

## Manuális kétoldalas nyomtatás

Manuális kétoldalas nyomtatás lehetséges a többlapos áthidaló adagolóból (TÁA) vagy az univerzális tálcákról.

## Hordozó jellemzők

- Csak az alábbi papírtípusokat használja a manuális kétoldalas nyomtatáshoz:
  - Sima papír
  - Vastag papír
  - Fényes bevonatú papír
  - Vastag kártyalap
  - Vékony kártyalap
  - A legjobb átlátszatlanság és a biztos adagolás érdekében használjon olyan lézernyomtató-papírt, amely 90 g/m<sup>2</sup> (24 font, bankposta) minőségű papír.
- A különleges hordozóra történő kétoldalas nyomtatás megrövidítheti a nyomtató alkatrészeinek élettartamát.
- A manuális kétoldalas nyomtatással akkor érhető el a legjobb eredmény, ha nem használ erős festékfedettséget a nyomtatási feladat első oldalán. Növelje meg az első oldal tetején a margót legalább 12 mm-re.
- A nyomtatási minőség romolhat a manuális kétoldalas nyomatok második oldalán a 120-203 g/m<sup>2</sup> papírsúly tartományban (44-75 font címlap, 65-122 font kartoték).

## Az első oldal nyomtatása

#### Megjegyzés

Többoldalas dokumentumnál nyomtassa a **páratlan számú oldalakat** az első oldalra. (Ez esetleg nem lehetséges minden alkalmazásból.)

1. Töltse meg a tálcát vagy a TÁA-t (többlapos áthidaló adagolót):

#### Egy tálcáról:

a. Helyezze be úgy a papírt, hogy az első nyomtatandó oldala *lefelé nézzen*.

#### Keresztben adagolás (KAD)

- A lap teteje a tálca hátulja felé nézzen.
- Határozottan ajánlott, hogy keresztben adagolást (KAD) használjon letter, A4 és JIS B4 papírméretek esetén.

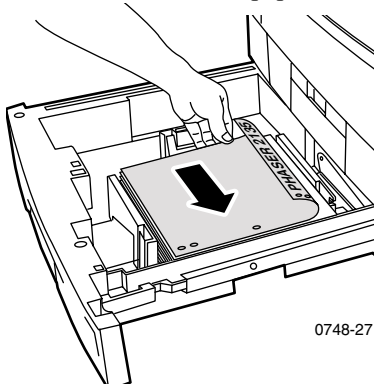

#### Hosszanti adagolás (HAD)

• A lap teteje a tálca jobb oldalán legyen.

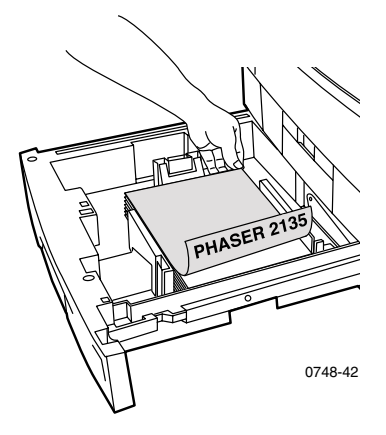

**b.** A papír méretének megfelelően állítsa be a szélességi és hosszanti vezetőket.

#### A TÁA (többlapos áthidaló adagoló)-ból:

a. Helyezze be úgy a papírt, hogy az első nyomtatandó oldala *felfelé nézzen*.

#### Keresztben adagolás (KAD)

- A lap teteje a TÁA jobb oldala felé nézzen.
- Kifejezetten ajánlatos, hogy keresztben adagolást (KAD) alkalmazzon Letter, A4 és JIS B4 papírméretek esetén, kivéve a névjegykártyákat, amelyeket hosszában kell adagolni (HAD).

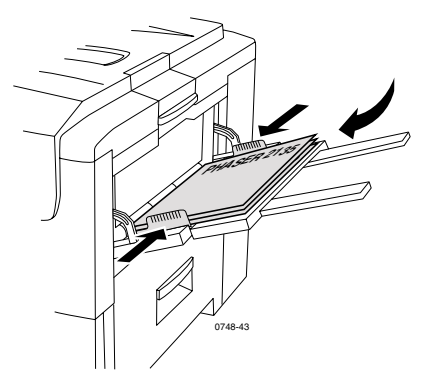

#### Hosszanti adagolás (HAD)

• A lap teteje a nyomtató felé nézzen.

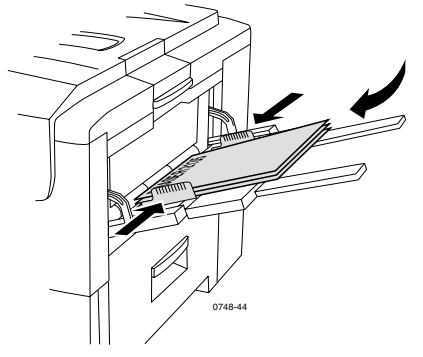

**b.** Állítsa be a többlapos áthidaló adagoló (TÁA) vezetőit a papír szélességének megfelelően.

- **2.** Az elülső panelen üzenet jelenik meg, amely kéri a betöltött hordozó típusának kiválasztását.
  - **a.** Az Érték gombok megnyomásával válasszon ki egyet a hordozó típusokból:

| A kétoldalas nyomtatáshoz<br>választható hordozótípusok | Súly                                            |
|---------------------------------------------------------|-------------------------------------------------|
| Plain paper (Sima papír)                                | 75-90 g/m <sup>2</sup> (20-24 font, bankposta)  |
| Heavy paper (Vastag papír)                              | 90-120 g/m <sup>2</sup> (24-32 font, bankposta) |
| Glossy paper (Fényes bevonatú papír)                    | 121-160 g/m <sup>2</sup> (82-108 font, könyv)   |
| Thick card stock (Vastag kártyalap                      | 163-203 g/m <sup>2</sup> (60-75 font, címlap)   |
| Thin card stock (Vékony kártyalap)                      | 120-163 g/m <sup>2</sup> (44-60 font, címlap)   |

#### Megjegyzés

Az alábbi hordozótípusok megjelennek ugyan az elülső panelen, de ezeket nem szabad használni kétoldalas nyomtatáskor: Transparencies (írásvetítő-fólia), Labels (címke), Envelope (boríték), Business cards (névjegykártya), Light paper (vékony papír).

- b. A Bevitel gomb megnyomásával mentse el a választott értéket.
- c. Ha a TÁA (többlapos áthidaló adagoló)-ról nyomtat, akkor az Érték gomb megnyomásával válasszon ki egy méretet. A Bevitel gomb megnyomásával mentse el a választott értéket. (Ha az univerzális tálcáról nyomtat, a papírméret automatikusan felismerésre kerül a tálcabeállítások alapján.) Lásd *Támogatott papírméretek és nyomtatási terület* c. pontot a 18. oldalon.

## A második oldal nyomtatása

#### Megjegyzés

Többoldalas dokumentumnál nyomtassa a **páros számú oldalakat a 2. oldalra.** (Ez esetleg nem lehetséges minden alkalmazásból.)

1. Töltse meg a tálcát vagy a TÁA-t (többlapos áthidaló adagolót):

#### Egy tálcáról:

a. Töltse be a papírt úgy, hogy a második nyomtatandó oldal *lefelé* nézzen.

#### Keresztben adagolás (KAD)

- A lap teteje a tálca hátulja felé legyen.
- Határozottan ajánlott, hogy keresztben adagolást (KAD) használjon letter, A4 és JIS B4 papírméretek esetén.

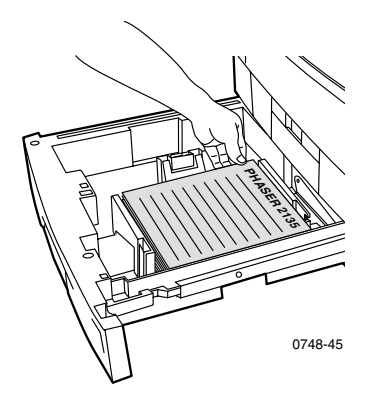

#### Hosszanti adagolás (HAD)

A lap teteje a tálca bal oldalán legyen.

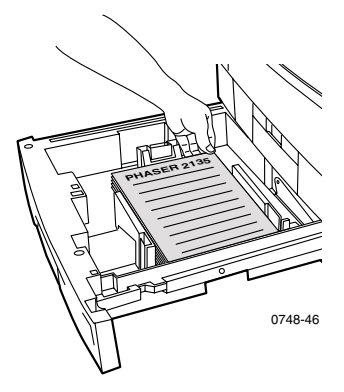

**b.** A papír méretének megfelelően állítsa be a szélességi és a hosszanti vezetőket.

#### A TÁA (többlapos áthidaló adagoló)-ból:

a. Helyezze be úgy a papírt, hogy a második nyomtatandó oldala *felfelé nézzen*.

#### Keresztben adagolás (KAD)

- A lap teteje a TÁA bal oldala felé legyen.
- Kifejezetten ajánlatos, hogy keresztben adagolást (KAD) alkalmazzon Letter, A4 és JIS B4 papírméretek esetén, kivéve a névjegykártyákat, amelyeket hosszában kell adagolni (HAD).

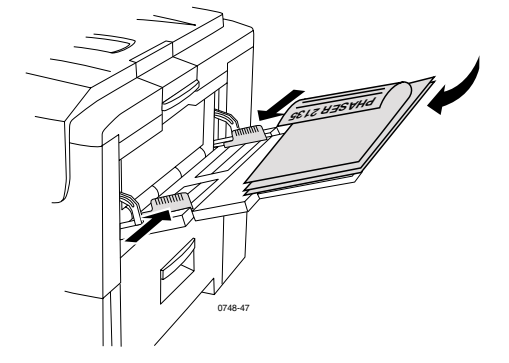

#### Hosszanti adagolás (HAD)

A lap teteje a nyomtató felé legyen.

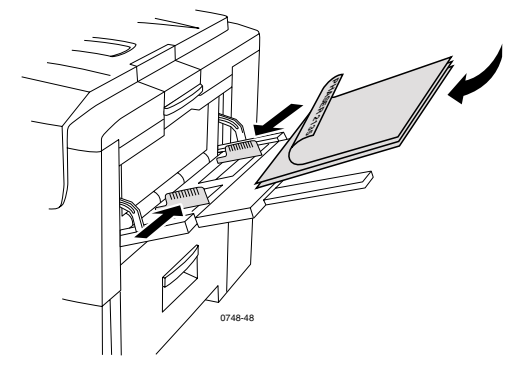

**b.** A papír méretének megfelelően állítsa be a szélességi és a hosszanti vezetőket.

- **2.** Az elülső panelen üzenet jelenik meg, amely kéri a betöltött hordozó típusának kiválasztását.
  - a. Az Érték gombok megnyomásával válasszon ki egyet a hordozótípusokból:

#### Választható hordozótípusok

| A kétoldalas<br>nyomtatáshoz választható<br>hordozótípusok | Tömeg                                           |
|------------------------------------------------------------|-------------------------------------------------|
| Plain paper (Sima papír)                                   | 75-90 g/m <sup>2</sup> (20-24 font, bankposta)  |
| Heavy paper (Vastag papír)                                 | 90-120 g/m <sup>2</sup> (24-32 font, bankposta) |
| Glossy paper (Fényes bevonatú papír)                       | 121-160 g/m <sup>2</sup> (82-108 font, könyv)   |
| Thick card stock (Vastag<br>kártyalap                      | 163-203 g/m <sup>2</sup> (60-75 font, címlap)   |
| Thin card stock (Vékony<br>kártyalap)                      | 120-163 g/m <sup>2</sup> (44-60 font, címlap)   |

#### Megjegyzés

Az alábbi hordozótípusok megjelennek ugyan az elülső panelen, de ezeket nem szabad használni kétoldalas nyomtatáskor: Transparencies (írásvetítő-fólia), Labels (címke), Envelope (boríték), Business cards (névjegykártya), Light paper (vékony papír).

- b. A Bevitel gomb megnyomásával mentse el a választott értéket.
- c. Ha a TÁA (többlapos áthidaló adagoló)-ról nyomtat, akkor az Érték gomb megnyomásával válasszon ki egy méretet. A Bevitel gomb megnyomásával mentse el a választott értéket. (Ha az univerzális tálcáról nyomtat, a papírméret automatikusan felismerésre kerül a tálcabeállítások alapján.) Lásd *Támogatott papírméretek és nyomtatási terület* c. pontot a 18. oldalon.

## Nyomtatási minőséggel kapcsolatos problémák elhárítása

Esetleges nyomtatási problémák előfordulási esélyének csökkentése:

- A nyomtató környezetében állandó legyen a hőmérséklet és a relatív páratartalom.
- Csak a nyomtatóhoz ajánlott hordozót használja; lásd az 5. oldalon.
- A hordozónak megfelelően állítsa be a papírvezetőket a papírtálcán.
- Ne érje a leképező dobot közvetlen napfény hosszabb ideig.
- Nyomtassa ki a nyomtatón a nyomtatási problámák elhárítását segítő diagnosztikai lapokat.
  - Az elülső panelen nyomja meg a Menü gombot és görgessen a Support (Támogatás)-ra; nyomja meg a Tétel gombokat és görgessen a Print Diagnostic Pages (diagnosztikai lapok nyomtatása)-ra.
  - A Bevitel megnyomásával nyomtassa ki az oldalakat.

#### Megjegyzés

A nyomtató tisztítására és a színegyensúly beállítására vonatkozó eljárásokat is vegye figyelembe, amelyekről *Cleaning the Printer (A nyomtató tisztítása)* részben olvashat, amely az *Advanced Features and Troubleshooting Manual (Speciális szolgáltatások kézikönyve és hibaelhárítási kézikönyv)* -ben található a CD-ROM-on.

Ha ebben a részben nem talál megoldást nyomtatási problémájára, akkor lásd *Hová fordulhat segítségért* c. pontot a 62. oldalon.

#### Nyomtatási hibák és lehetséges elhárítási módok

| Nyomtatási minőség<br>probléma                                                                        | Leggyakoribb okok                                                                                                    | A hibaelhárítás módja                                                                                                    |
|----------------------------------------------------------------------------------------------------|----------------------------------------------------------------------------------------------------|----------------------------------------------------------------------------------------------------|
| Foltos a háttér<br>Nemkívánt fekete vagy<br>színes vagy árnyékos<br>területek jelennek meg a<br>Janon | <ul> <li>A nyomtató beállítása<br/>nem felel meg a<br/>tényleges<br/>hordozótípusnak.</li> </ul>                                                                | <ul> <li>Állítsa be a<br/>nyomtató-illesztőprogram<br/>ot és az elülső panelt a<br/>betöltött hordozó<br/>típusának megfelelően.</li> </ul>                                                  |
|                                                                                                    | <ul> <li>A nyomtatót közvetlen<br/>napsugárzás éri.</li> </ul>                                                                                                  | <ul> <li>Olyan helyre helyezze át a<br/>nyomtatót, ahol nem érheti<br/>a nap. Szükségessé válhat<br/>az adott színű leképező<br/>dob cseréje.</li> </ul>                                     |
|                                                                                                    | <ul> <li>Festék van a beégető<br/>hengeren.</li> </ul>                                                                                                    | <ul> <li>Nyomtasson ki néhány<br/>üres lapot, amíg a foltok el<br/>nem tűnnek.</li> </ul>                                                                                                    |
| 0748-49                                                                                               | <ul> <li>Ha a probléma csak egy<br/>színnél jelentkezik,<br/>akkor megsérülhetett<br/>egy leképező dob.</li> </ul>                                              | <ul> <li>Cserélje ki a megfelelő<br/>színű leképező dobot.</li> </ul>                                                                                                    |
| Sötét függőleges vonalak<br>Fekete vagy színes<br>függőleges vonalak<br>csíkozzák be a lapot.         | <ul> <li>Szennyezett a<br/>fénykibocsátó diódasor<br/>(LED).</li> </ul>                                                                                         | <ul> <li>Tisztítsa meg mindegyik<br/>LED sort (a) a<br/>festékkazetta kellékeként<br/>kapott tisztító párnával<br/>vagy a tisztítókészletből<br/>egy alkoholos<br/>törlőkendővel.</li> </ul> |
|                                                                                                    |                                                                                                    | a                                                                                                    |
| 0748-50                                                                                               | <ul> <li>Ha a probléma csak egy<br/>színnél jelentkezik,<br/>akkor egy leképező dob<br/>lehet megkarcolódva,<br/>elszennyeződve vagy<br/>megsérülve.</li> </ul> | <ul> <li>Emelje ki és vizsgálja meg<br/>a problémás szín leképező<br/>dobját. Ha látható<br/>karcolást vagy sérülést<br/>fedez fel rajta, cserélje ki.</li> </ul>                            |
|                                                                                                    | <ul> <li>Festék van rászáradva a<br/>beégető görgőkre.</li> </ul>                                                                                               | <ul> <li>Nyomtasson ki néhány<br/>üres lapot, amíg a vonalak<br/>el nem tűnnek. Ha nem<br/>tűnnek el, cserélje ki a<br/>beégetőt.</li> </ul>                                                 |

#### Nyomtatási hibák és lehetséges elhárítási módok (folyt.)

| Nyomtatási minőség<br>probléma                                                                   | Leggyakoribb okok                                                                                                    | A hibaelhárítás módja                                                                                           |
|--------------------------------------------------------------------------------------------------|----------------------------------------------------------------------------------------------------|----------------------------------------------------------------------------------------------------|
| Világos függőleges<br>vonalak                                                                    | <ul> <li>Szennyezett az egyik<br/>LED sor.</li> </ul>                                                                                  | <ul> <li>Tisztítsa meg mindegyik<br/>LED sort (a) a<br/>festékkazetta kellékeként</li> </ul>                    |
| Világos területek<br>(színtelenek vagy nem<br>odaillő színben) csíkozzák<br>be a lapot.          |                                                                                                    | kapott tisztító párnával<br>vagy a tisztítókészletből<br>egy alkoholos<br>törlőkendővel.                        |
|                                                                                                  |                                                                                                    | a                                                                                                    |
| 0748-52                                                                                          | Ha a probléma csak egy<br>színnél jelentkezik,<br>akkor egy leképező dob<br>lehet megkarcolódva,<br>elszennyeződve vagy<br>megsérülve. | <ul> <li>Cserélje ki a megfelelő<br/>leképező dobot.</li> </ul>                                                 |
| Ismétlődő hibák                                                                                  |                                                                                                    |                                                                                                    |
| Jelek jelennek meg<br>ismétlődően, egymástól az<br>alábbiakban adott<br>távolságra:              |                                                                                                    |                                                                                                    |
| <ul> <li>Egymástól 143 mm<br/>vagy 5,625 hüvelyk<br/>távolságra, bármely<br/>színben.</li> </ul> | <ul> <li>Valószínűleg sérült a<br/>beégető.</li> </ul>                                                                                 | <ul> <li>Emelje ki és vizsgálja meg<br/>a beégetőt, ha sérült,<br/>helyezzen be egy új<br/>beégetőt.</li> </ul> |
| <ul> <li>Egymástól 94 mm vagy<br/>3,75 hüvelyk távolságra,<br/>azonos színben.</li> </ul>        | <ul> <li>Az egyik leképező dob<br/>egyik hengere<br/>megkarcolódott vagy<br/>megsérült.</li> </ul>                                     | <ul> <li>Cserélje ki a megfelelő<br/>leképező dobot.</li> </ul>                                                 |
| <ul> <li>Egymástól 50 mm vagy<br/>2,0 hüvelyk távolságra,<br/>azonos színben</li> </ul>          | <ul> <li>Az egyik leképező dob<br/>egyik hengere<br/>megkarcolódott vagy<br/>megsérült.</li> </ul>                                     | <ul> <li>Cserélje ki a megfelelő<br/>leképező dobot.</li> </ul>                                                 |
| <ul> <li>Egymástól 58 mm vagy<br/>2,25 hüvelyk távolságra,<br/>azonos színben</li> </ul>         | <ul> <li>Valószínűleg sérült a<br/>szállítószalag.</li> </ul>                                                                          | <ul> <li>Cserélje ki a<br/>szállítószalagot.</li> </ul>                                                         |

#### Nyomtatási hibák és lehetséges elhárítási módok (folyt.)

| Nyomtatási minőség<br>probléma                                                                                                    | Leggyakoribb okok                                                           | A hibaelhárítás módja                                                                                        |
|----------------------------------------------------------------------------------------------------|-----------------------------------------------------------------------------|----------------------------------------------------------------------------------------------------|
| <ul> <li>Egymástól 44 mm vagy 1,75 hüvelyk távolságra, azonos színben</li> <li>Image: színben mega színben mega sz</li></ul> | Az egyik leképező dob<br>egyik hengere<br>megkarcolódott vagy<br>megsérült. | <ul> <li>Cserélje ki a megfelelő<br/>leképező dobot.</li> </ul>                                              |
| Szennyeződés a<br>hátoldalon<br>Festéklerakódás van a<br>nyomtatással ellentétes                                                                                                    | Túl sok a festék a papírútvonalon.                                          | A festékmaradványok<br>letisztítása érdekében<br>nyomtasson ki néhány üres<br>lapot.                         |
| oldalon.                                                                                                    | <ul> <li>Szennyeződés van a<br/>beégetőn.</li> </ul>                        | Ha a hiba nem szűnik meg,<br>akkor ellenőrizze, hogy<br>nincs-e túl sok festék a<br>beégetőn és cserélje ki. |

0748-54

#### Nyomtatási hibák és lehetséges elhárítási módok (folyt.)

| Színillesztési hiba<br>A szín kicsúszott a kijelölt<br>területről vagy egy másik<br>színes terület fölé került.Az egyik LED sor esetleg<br>nem esik egyvonalba a<br>töbivel.Kapcsolja ki a nyomtatót,<br>majd kapcsolja be ismét; a<br>nyomtató automatikus<br>színillesztést végez el.Image: Straight of the set of the set of the s | Nyomtatási minőség<br>probléma                                                                                  | Leggyakoribb okok                                                                                                    | A hibaelhárítás módja                                                                                                    |
|----------------------------------------------------------------------------------------------------|----------------------------------------------------------------------------------------------------|----------------------------------------------------------------------------------------------------|----------------------------------------------------------------------------------------------------|
| <ul> <li>Az egyik leképező dob<br/>esetleg nem esik<br/>egyvonalba a többivel.</li> <li>Helyezze be ismét az<br/>illesztési hibát okozó szín<br/>leképező dobját.</li> <li>Helyezze be ismét a<br/>szállítószalag esetleg<br/>elállítódott.</li> <li>Helyezze be ismét a<br/>szállítószalagot, ha az<br/>összes szín illesztési hibát<br/>szenvedett. Cserélje ki, ha<br/>szükséges.</li> </ul>                                                                                                    | Színillesztési hiba<br>A szín kicsúszott a kijelölt<br>területről vagy egy másik<br>színes terület fölé került. | Az egyik LED sor esetleg<br>nem esik egyvonalba a<br>többivel.                                                                                | Kapcsolja ki a nyomtatót,<br>majd kapcsolja be ismét; a<br>nyomtató automatikus<br>színillesztést végez el.                                                                                                    |
| 0749 55                                                                                                    |                                                                                                    | <ul> <li>Az egyik leképező dob<br/>esetleg nem esik<br/>egyvonalba a többivel.</li> <li>A szállítószalag esetleg<br/>elállítódott.</li> </ul> | <ul> <li>Helyezze be ismét az<br/>illesztési hibát okozó szín<br/>leképező dobját.</li> <li>Helyezze be ismét a<br/>szállítószalagot, ha az<br/>összes szín illesztési hibát<br/>szenvedett. Cserélje ki, ha<br/>szükséges.</li> </ul> |

## Hordozóelakadások megszüntetése

## Hordozóelakadások megelőzése

- A papír és írásvetítő-fólia elakadások gyakoriságának csökkentése érdekében csak Xerox Phaser papírt, Xerox Phaser címkét és Xerox Phaser 35-ös sorozatú írásvetítő-fóliát használjon. A kellékek megrendeléséhez lásd az 5. oldalt.
- Pörgesse át a hordozót, mielőtt betöltené az univerzális tálcába vagy a többlapos áthidaló adagolóba.
- A támogatott hordozóméreteket lásd a 18. oldalon.
- A hordozó helyes betöltésére vonatkozó utasításokat lásd a 33. oldalon.

## Mi okozza a hordozóelakadást?

Hordozóelakadás leggyakrabban az alábbi esetekben fordul elő:

- Helytelenül kiválasztott hordozótípus a nyomtató illesztőprogramjában.
- A hordozó nem felel meg a specifikációnak.
- A hordozó nedves, hullámos vagy be van hajtva.
- A hordozó nem megfelelően van betöltve.
- Az univerzális tálca nincs a hordozónak megfelelően beállítva (oldalsó és hátsó vezetők).
- Az univerzális tálca túl van töltve. Ellenőrizze, hogy nincs-e a tálcában túl sok hordozó.
- A papírtálca nem alkalmas a betöltött méretű hordozó befogadására.
- A hordozó tömege nem egyezik a papírtálca és a oldalsó kimeneti-tálca befogadóképességével.

## Hordozóelakadások megszüntetése

Ha hordozóelakadás következik be, a nyomtatás leáll és egy üzenet jelenik meg az elülső panelen. Az üzenet jelzi az elakadás helyét és a teendőket. A hordozónak egynél több lapja is elakadhat a papírúton. A nyomtatón elhelyezett címkék elolvasása is segíthet az elakadás megszüntetésében.

#### Vigyázat

Az esetleges sérülések megelőzése érdekében ne érintse meg a nyomtató beégető hengereit, mert azok forrók lehetnek.

Ne érintse meg a leképező dob alsó oldalán a fényes zöld felületet.

Ügyeljen arra, hogy ne érintse meg az elakadt hordozón lévő festéket, mert a festék még nincs ráégetve a papírra és ezért könnyen ledörzsölődik.

#### Megjegyzés

A nyomtatón belül minden olyan fogó és pont, amelyet a felhasználó az elakadt hordozó eltávolítása során megérinthet, **zöld.** 

## Elakadás a felső fedélnél

Az alábbiak szerint szüntesse meg az elakadást a felső fedélnél:

1. Nyissa fel a felső fedelet. Ne fogja meg a LED sorokat és ne is érjen hozzájuk.

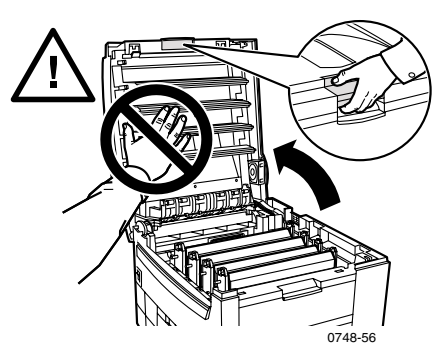

**2.** A fekete fogóknál fogva emelje ki az egyes festékkazetta/leképező dob szerelvényeket.

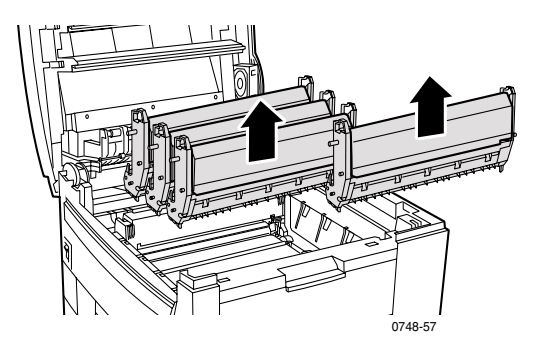

**3.** Helyezze rá egy sima felületre az egyes festékkazetta/leképező dob szerelvényeket. **Ne hagyja azokat fényhatásnak kitéve 10 percnél hosszabb ideig.** 

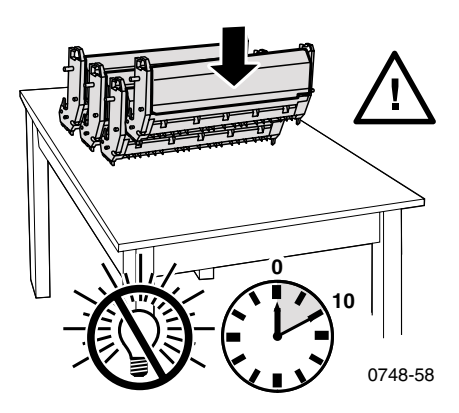

#### Vigyázat

A leképező dobokat (illetve a festékkazetta/leképező dob szerelvényt) ne tegye az asztal szélére vagy egyenetlen, durva felületre. A durva vagy egyenetlen felülettel való érintkezés nyomtatási minőségi problémákhoz vezethet.
Keresse meg az elakadt hordozót a szállítószalag közelében (a) vagy a beégető közelében (b).

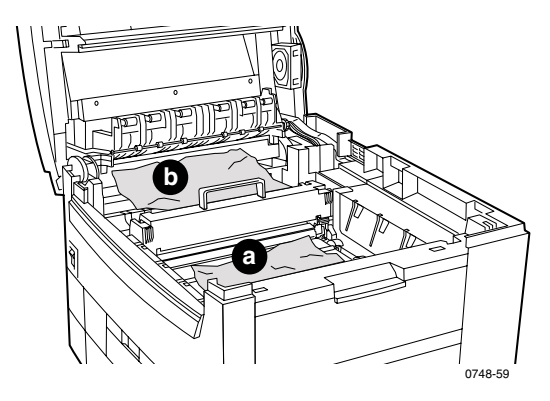

a. Távolítsa el az elakadt hordozót a szállítószalag közeléből.

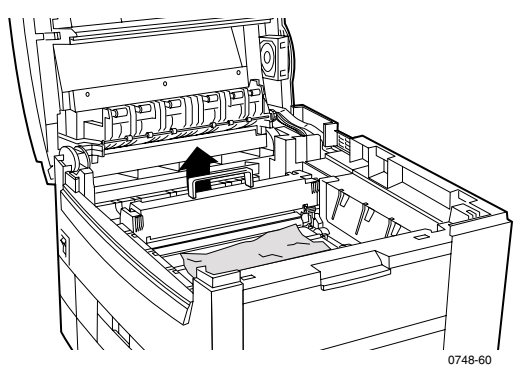

b. Távolítsa el az elakadt hordozót a beégető közeléből (a) a bal oldali kioldó kart felhúzva, majd (b) kihúzva a hordozót. Ha szükséges, emelje ki a beégetőt, hogy könnyebben hozáférhessen az elakadt hordozóhoz.

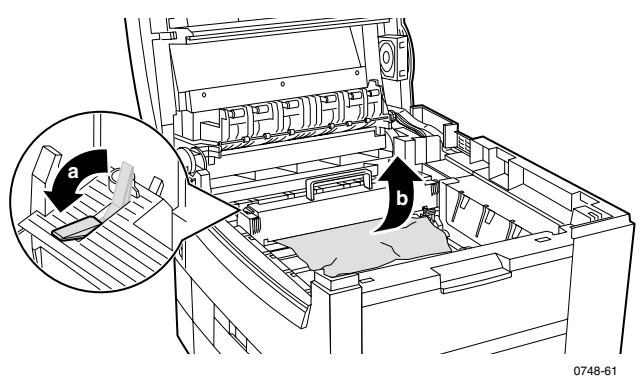

5. Tegye vissza a festékkazetta/leképező dob szerelvényeket.

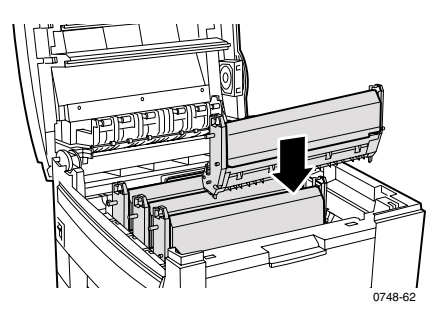

**6.** Lassan engedje le a felső fedelet a helyére.

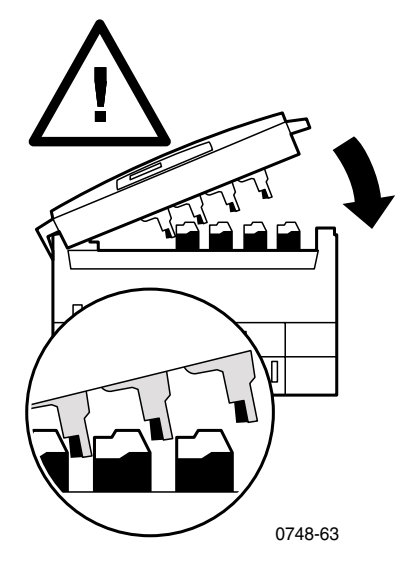

Felhasználói útmutató

# Elakadás a jobb oldali nyílásnál

Az alábbiak szerint szüntesse meg az elakadást a jobb oldali nyílásnál:

1. Nyissa ki a jobb oldali nyílást, (a) majd távolítsa el az elakadt papírt, illetve írásvetítő-fóliát (b).

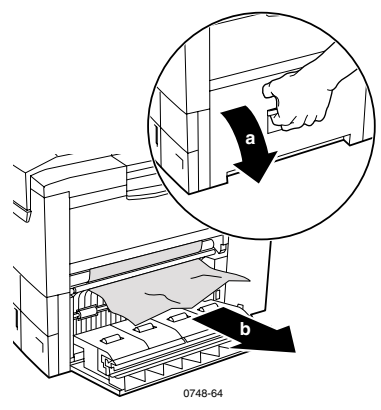

**2.** Zárja be a jobb oldali nyílást.

# Elakadás a kétoldalas egységben

Az alábbiak szerint szüntesse meg az elakadást a kétoldalas egységben:

- 1. Húzza a kétoldalas egységet egyenesen kifelé ütközésig. Az 1-es tálca is ki lesz húzva a kétoldalas egységgel.
- 2. Emelje meg a fedelet és távolítsa el az elakadt papírt.

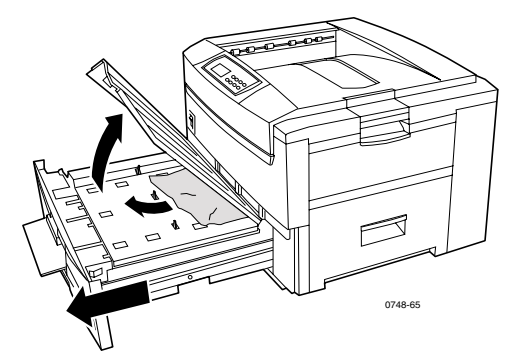

3. Helyezze be újra az 1-es tálcát és a kétoldalas egységet.

# Hibás adagolás a tálcáról

Az alábbiak szerint szüntesse meg a hibás adagolást a jobb oldali nyílásnál vagy az univerzális tálcánál:

1. Nyissa ki a jobb oldali nyílást, (a) majd távolítsa el az elakadt papírt, illetve írásvetítő-fóliát (b).

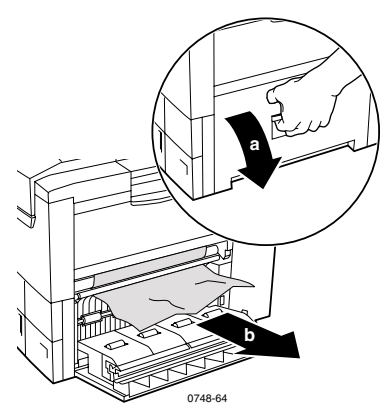

**2.** Kihúzva nyissa fel az univerzális tálcát, és távolítsa el az elakadt papírt vagy írásvetítő-fóliát.

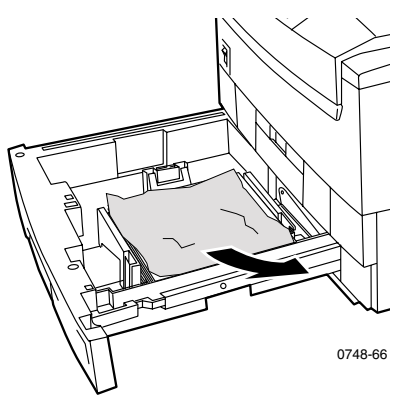

**3.** Helyezze be újra az univerzális tálcát.

# Hová fordulhat segítségért

Nyomtatójára vonatkozóan az alábbi forrásokból nyerhet információkat.

# Az elülső panel

- Egy egész szerszámkészletet kínál fel, információs oldalakkal együtt, hogy segítsen megoldani a nyomtatási minőséggel, a hordozóadagolással, kellékekkel és nyomtató kezelésével kapcsolatos problémákat.
  - Az elülső panelen nyomja meg a Menü gombot és görgetéssel álljon a Support (Támogatás)-ra; nyomja meg a Tétel gombokat és görgetéssel álljon a Print Help Guide (Súgó útmutató nyomtatás)-ra.
  - A **Bevitel** megnyomásával nyomtassa ki az oldalakat.

# A nyomtatóhoz mellékelt CD-ROM

- Phaser 2135 színes nyomtató felhasználói útmutató
- Advanced Features and Troubleshooting Manual (Speciális szolgáltatások kézikönyve és hibaelhárítási kézikönyv)
- Beállítási útmutató plakát
- Nyomtató-illesztőprogramok
- Illesztőprogram-telepítők (Mac, Windows, OS/2)
- Olvassel, az adott változathoz kapcsolódó megjegyzésekkel
- Internet-szolgáltatások súgója (HTML dokumentáció)
- CentreWare Font Download Utility (CentreWare betűkészlet letöltő segédprogram)
- Disk Generating Utility (Lemezlétrehozó segédprogram) (hajlékonylemezekre másolja az illesztőprogramokat)
- Driver Update Utility (Illesztőprogram-frissítő segédprogram)
- Betűkészlet kezelő
- Adobe Acrobat Reader
- Adobe Type Manager (ATM)

## Xerox webhely

#### www.xerox.com/officeprinting/

- Termék-, kellék- és szervizinformációk
- Nyomtató-illesztőprogramok letöltése
- Helyi viszonteladók címei
- Online dokumentáció

## infoSMART™ tudásbázis

#### www.xerox.com/officeprinting/infoSMART/

- Az infoSMART<sup>™</sup> ugyanaz a hibaelhárítási tudásbázis, amelyet a Xerox felhasználói támogatást adó csapata is használ, és a legfrissebb műszaki információkat tartalmazza az alábbiakra vonatkozóan:
  - Alkalmazási kérdések
  - Hálózattal kapcsolatos kérdések
  - Nyomtatóhibák
  - Nyomtatási minőséggel kapcsolatos kérdések
  - Hibaelhárítás

### **Color Connection**

#### www.colorconnection.xerox.com

Színes lelőhely, ahol olyan eszközöket és információkat találhat, amelyek révén a lehető leghatékonyabban használhatja színes nyomtatóját:

- Interaktív oktatóprogramok és hasznos tippek a nyomtató és a népszerű szoftveralkalmazások használatával kapcsolatban.
- Gyorsan elérhető online műszaki támogatás.
- Személyre szabott szolgáltatások az egyéni igények kielégítésére.

# Egyéb online szolgáltatások

Fizessen elő e-mailben küldött aktualizálási hírlevelünkre:

www.colorconnection.xerox.com/

Műszaki támogatás

www.xerox.com/officeprinting/support

## Hol találhatók a helyi viszonteladók

A legfrissebb információkat lásd az alábbi címen: www.xerox.com/officeprinting/contacts

| USA            |  |
|----------------|--|
| 1-800-835-6100 |  |

**Kanada** 1-877-662-9338 Az USA-n és Kanadán kívül Kérje a helyi Xerox irodánál a helyi viszonteladók listáját.

# Ügyfélszolgálati központok

A legfrissebb információkat lásd az alábbi címen: www.xerox.com/officeprinting/contacts

Venezuela 2 265 2625

# Műszaki adatok

### Anyagbiztonsági adatlap színes festékkazettákhoz

Gyártó: Xerox Corporation, Office Printing Business P. O. Box 1000, Wilsonville, Oregon, 97070-1000 A szerkesztés lezárva: 2000. augusztus 26-án

#### 1. PARAGRAFUS - A TERMÉK AZONOSÍTÁSA

| Terméknevek           | Cikkszámok               |
|-----------------------|--------------------------|
| Fekete festékkazetta  | 016-1913-00, 016-1917-00 |
| Ciánkék festékkazetta | 016-1914-00, 016-1918-00 |
| Bíbor festékkazetta   | 016-1915-00, 016-1919-00 |
| Sárga festékkazetta   | 016-1916-00, 016-1920-00 |
|                       |                          |

2135SS

Az induláshoz szükséges kellékcsomag

#### Termékhasználat: XEROX Phaser® 2135 színes nyomtatók 2. PARAGRAFUS - INFORMÁCIÓ AZ ÖSSZETEVŐKRŐL

| Összetevők (tömeg %)                         | CAS [Chemical Abstracts<br>Services, Kémiai<br>kivonatok folyóirat<br>(nyilvántartási)<br>szolgáltatás] szám |
|----------------------------------------------|----------------------------------------------------------------------------------------------------|
| Polimer (85-95%)                             | Gyártási titok                                                                                               |
| Viasz (2-10%)                                | Gyártási titok                                                                                               |
| Fekete festék: koromfekete (2-10%)           | 1333-86-4                                                                                                    |
| Ciánkék festék: Ciánkék színezőanyag (2-10%) | Gyártási titok                                                                                               |
| Bíbor festék: bíbor színezőanyag (2-10%)     | Gyártási titok                                                                                               |
| Sárga festék: sárga színezőanyag (2-10%)     | Gyártási titok                                                                                               |

#### 3. PARAGRAFUS - A KOCKÁZATOK AZONOSÍTÁSA

A BEHATÁS HELYEI: A festékpor festékkazettába van belefoglalva. Minimális behatás várható belégzés vagy bőrrel való érintkezés útján, rendeltetésszerű használat során.

EGÉSZSÉGRE GYAKOROLT POTENCIÁLIS HATÁSOK: A jelen termék egészségre gyakorolt hatásai várhatóan elhanyagolhatóak, ha a terméket rendeltetésszerűen használják. A toxikológiai információkat lásd a 11. paragrafusban.

#### Azonnali hatások:

Belélegzés: Minimális irritáció a légutakban, mint bármilyen nem mérgező por esetén

Bőrfelület: Bőrt irritáló hatás nem várható

Szem: Szemet irritáló hatás nem várható

Lenyelés esetén: Ilyen módon nem várható behatás

#### Krónikus hatások: Nincs ismert

AZ ÁRTALOM JELEI ÉS TÜNETEI: Kisebb irritáció a légutakban.

A BEHATÁS ÁLTAL SÚLYOSBÍTOTT EGÉSZSÉGÜGYI FELTÉTELEK: Nincs ismert.

#### 4. PARAGRAFUS - ELSŐSEGÉLYNYÚJTÁSI SZABÁLYOK

BELÉLEGZÉS: A behatásnak kitett személyt ki kell vinni a szabad levegőre. Ha tünetek jelentkeznének, gondoskodjék orvosi ellátásról.

SZEM: Ha részecskék jutnának a szembe, akkor alaposan öblítse ki bő vízzel. Ha tünetek jelentkeznének, gondoskodjék orvosi ellátásról.

BŐRFELÜLET: Mossa le alaposan vízzel és szappannal. Ha tünetek jelentkeznének, gondoskodjék orvosi ellátásról.

LENYELÉS ESETÉN: Hígítsa fel a gyomor tartalmát több pohár vízzel. Ha tünetek jelentkeznének, gondoskodjék orvosi ellátásról.

#### 5. PARAGRAFUS - TŰZOLTÁSI SZABÁLYOK

GYULLADÁSI HŐMÉRSÉKLET: Nem alkalmazható

TŰZ- ÉS ROBBANÁSVESZÉLY: A festék éghető por. Sok más szerves porhoz hasonlóan, levegővel elkeveredve robbanó keveréket alkothat.

TŰZOLTÓ ANYAG: Víz, száraz vegyi anyag, széndioxid vagy hab.

TŰZOLTÁSI UTASÍTÁSOK: Lehetőleg ne lélegezze be a füstöt. Mint minden tűz esetében, viseljen védőöltözetet és független légzőkészüléket.

### 6. PARAGRAFUS - TEENDŐK VÉLETLEN KISZÓRÓDÁS ESETÉN

KISZÓRÓDÁS VAGY SZIVÁRGÁS: Söpörje fel vagy porszívózza fel a kiszóródott festéket és gondosan töltse át egy zárható szeméttartályba. Lassan söpörjön, hogy a lehető legkevesebb por kerüljön a levegőbe. Csak porvédett motorral ellátott porszívót használjon. A sztatikus lerakódás csökkentése miatt használjon elektromosan vezető tömlőt a készülékhez fémesen rögzítve. Távolítsa el a maradékot, ha szükséges, szappannal és vízzel. A laza festékpor eltávolítása után mossa ki vagy vegytisztítsa a ruházatot.

#### 7. PARAGRAFUS - KEZELÉS ÉS TÁROLÁS

KEZELÉS: Rendeltetésszerű használat során nincs szükség különleges óvórendszabályok betartására.

TÁROLÁS: Ne tegye ki magas hőmérséklet hatásának.

#### 8. PARAGRAFUS - BEHATÁSI HATÁRÉRTÉKEK - EGÉSZSÉGVÉDELEM

A Xerox Phaser színes nyomtatóban történő rendeltetésszerű használat során különleges védelemre nincs szükség.

KÜSZÖBÉRTÉK (TLV): 10 mg/m3 (teljes pormennyiség)

MEGENGEDETT BEHATÁSI ÉRTÉK (PEL=PERMISSIBLE EXPOSURE LIMIT): 15 mg/m<sup>3</sup> (teljes pormennyiség); 5 mg/m<sup>3</sup> (belélegezhető pormennyiség)

RÖVID TÁVÚ BEHATÁSI ÉRTÉK (STEL=SHORT TERM EXPOSURE LIMIT): Nincs meghatározva

MAXIMÁLIS ÉRTÉK: Nincs meghatározva

XEROX BEHATÁSI HATÁRÉRTÉK (XEL=XEROX EXPOSURE LIMIT): 2,5 mg/m<sup>3</sup> (teljes pormennyiség); 0,4 mg/m<sup>3</sup> (belélegezhető pormennyiség)

#### 9. PARAGRAFUS - FIZIKAI ÉS KÉMIAI TULAJDONSÁGOK

MEGJELENÉS/SZAG: Fekete, kék, vörös vagy sárga porok - alig érezhető szag

FORRÁSPONT: Nem alkalmazható

OLDHATÓSÁG VÍZBEN: Nem oldódó

PÁROLGÁSI SEBESSÉG: Nem alkalmazható

GŐZ TELÍTETTSÉGE (levegő = 1): Nem alkalmazható

ILLÉKONYSÁG: Nem alkalmazható

LÁGYÍTÁSI HŐMÉRSÉKLETTARTOMÁNY: 43-60 C

OLVADÁSPONT: Nem áll rendelkezésre

FAJSÚLY (víz = 1): Közelítőleg 1

GŐZNYOMÁS (mm Hg): Nem alkalmazható

pH: Nem alkalmazható

#### 10. PARAGRAFUS - STABILITÁS ÉS REAKCIÓKÉPESSÉG

STABILITÁS: Stabil.

ÖSSZEFÉRHETETLENSÉG MÁS ANYAGOKKAL: Erős oxidálószerek

VESZÉLYES POLIMERIZÁCIÓ: Nem fog előfordulni

VESZÉLYES BOMLÁSÚ TERMÉKEK: Égés közben mérgező gázok keletkezhetnek, hőbomlás vagy elégés következtében.

#### 11. PARAGRAFUS - TOXIKOLÓGIAI INFORMÁCIÓK

Ezt az anyagot a Xerox Corporation értékelte ki. Az alábbi toxikológiai adatok hasonló festékek teszteredményein alapulnak.

Orálisan LD<sub>50</sub>: >5 g/kg (patkányokon), gyakorlatilag nem toxikus

Bőrön át LD<sub>50</sub>: >5 g/kg (nyulakon), gyakorlatilag nem toxikus

Belélegezve LC<sub>50</sub>: >5 mg/l (patkányokon; 4 órás behatás), gyakorlatilag nem toxikus

Belélegezve LD<sub>50</sub>: >20 mg/l (patkányokon; 1 órás behatást számítva), a DOT szerint nem toxikus

Szemirritáció: Nem irritáló (nyulakon)

Bőrszenzitizáció: Nem irritáló (nyulakon; emberi allergiás próba)

Emberi allergiás próba: Nem irritáló, nem szenzitizáló

Mutagén hatás: Mutagén hatás nem mutatható ki az Ames-tesztben

Karcinogén anyagok: Nincsenek jelen

Egyéb információk: Egy Xerox által sponzorált, a tartós festék-belélegzés hatását vizsgáló kutatás nem mutatott ki patkányok tüdejében elváltozást a legalacsonyabb behatási szint (1 mg/m<sup>3</sup>) esetében (azaz azon a szinten, amely leginkább megközelíti a lehetséges emberi behatás szintjét). Némi, igen alacsony fokú fibrózis volt megfigyelhető az állatok 25%-ánál közepes (4 mg/m<sup>3</sup>) behatási szintnél, míg alacsony fokú fibrózis volt megfigyelhető mindegyik állatnál a legnagyobb (16 mg/m<sup>3</sup>) behatási szint esetében. Az eredmények a "tüdőtúlterhelés"-nek tulajdoníthatók, egy olyan általános reakciónak, amely akkor lép fel, amikor valamilyen por túl nagy mennyiségben, hosszabb ideig marad a tüdőben. Ezt a kutatást egy olyan speciális próbafestékkel végezték, amely megfelel az EPA (Environmental Protection Agency, Környezetvédelmi Hivatal) tesztprotokollnak. A teszthez használt festék tízszer jobban belélegezhető volt a kereskedelmi forgalomban lévő Xerox festéknél, és funkcionálisan nem is lenne használható Xerox berendezésben.

#### 12. PARAGRAFUS - KÖRNYEZETVÉDELMI INFORMÁCIÓK

Vízi 96 órás LC<sub>50</sub>: >1000 mg/l (fathead minnows (amerikai pontyféle); szivárványos pisztráng)

#### 13. PARAGRAFUS - HULLADÉKELHELYEZÉSI SZEMPONTOK

Ezek az anyagok a 40 CFR 261 (CFR= Code of Federal Regulations, Szövetségi előírások gyűjteménye) szerint az RCRA (Resource Conservation and Recovery Act= Készletmegőrzési és –helyreállítási törvény) szempontjából nem veszélyes hulladékok. Az állami vagy a helyi hulladékkezelési előírások azonban ennél szigorúbbak is lehetnek. Csak a szövetségi, állami és a helyi előírásoknak megfelelően távolítsa el a hulladékot. Csak zárt tartályban égesse el.

#### 14. PARAGRAFUS - SZÁLLÍTÁSI INFORMÁCIÓ

DOT (Department of Transportation, Közlekedésügyi Minisztérium): Nincs szabályozva.

#### 15. PARAGRAFUS - SZABÁLYOZÁSI INFORMÁCIÓK

TSCA: Ezen festékkazetták minden eleme a TSCA (Toxic Substances Control Act = Mérgező anyagok használatát szabályozó törvény) előírásaival összhangban készült.

RCRA: A TCLP (Toxicity characteristic leaching procedure, Toxicitási jellemző kilúgozás esetén) szerinti fémek az EPA által meghatározott veszélyes hulladék szintek alatt vannak.

A 65-ÖS KALIFORNIAI INDÍTVÁNY: Nincs szabályozva

A NEW JERSEY-I GYÁRTÁSI TITOK BEIKTATÁSI SZÁMOK: (Lásd a 2. paragrafust: Összetevők)

Polimer: 80100252-5001P

Viasz: 80100252-5012P

Ciánkék színezőanyag: 80100252-5004P

Bíbor színezőanyag: 80100252-5011P

Sárga színezőanyag: 80100252-5010P

KANADAI WHMIS: Ezek a festékek nem tartoznak a WHMIS (Workplace Hazardous Material Information System - Munkahelyi veszélyes anyagok információs rendszere) által felügyelt termékek szabályozási körébe.

#### 16. PARAGRAFUS - EGYÉB INFORMÁCIÓK

NFPA 704: Egészség-0, Tűz-3, Reakcióképesség-0 (minden színre vonatkozóan) Az előállítás eredeti dátuma: 2000. augusztus 22. Xerox MSDS szám: A-0617, A-0618, A-0619, A-0620 Xerox Corporation Office Printing Business Environmental, Health & Safety P.O. Box 1000 Mail Stop 60-512 Wilsonville, Oregon 97070 Biztonsági információ: 800-828-6571 Sürgős egészségügyi kérdések: 716-422-2177 Szállítási szükséghelyzet (Chemtrec): 800-424-9300

## Anyagbiztonsági adatlap a CleanTex® Alcopad-hoz

#### 1. PARAGRAFUS - A TERMÉK AZONOSÍTÁSA

Márkanév: Cikkszám: Alcopad 016-1595-00

Termékazonosító számok: 806B, 806C, 806H, 806T, 806Z, 806 Vegyszernév és szinonímái: Izopropil-alkohol Vegyi képlet: CH<sub>2</sub>CH(OH)CH<sub>3</sub> Segélykérč telefonszámok: CHEMTREC (Szállítás): 1-800-424-9300 Termékhasználat: Xerox Phaser<sup>®</sup> 2135 színes nyomtató

#### 2. PARAGRAFUS - INFORMÁCIÓ AZ ÖSSZETEVŐKRŐL

Az összetevő CAS száma % OSHA PEL [Occupational Safety and Health Administration, Permissible Exposure Limit = Munkavédelmi és Munkaegészségügyi Hivatal, megengedhető behatási szint (ppm) ACGIL TLV (ppm) izopropil-alkohol 67-63-091.0 400 400 deionizált víz 7732-18-5 9.0 NA NA

#### 3. PARAGRAFUS - A KOCKÁZATOK AZONOSÍTÁSA

A termék egyszer használatos előre telített párnaként kerül forgalomba úgy, hogy az összes folyadék a felhordóval van elnyeletve. Az izopropil-alkohol gyúlékony folyadék. A szembe kerülve helyi irritációt és égető érzést, esetlegesen sérülést okoz, ha nem távolítják el azonnal. A bőrrel való gyakori vagy tartós érintkezés irritációt okozhat és bőrgyulladást eredményezhet. A küszöbérték fölötti mennyiség behatása a légutak és a szem irritációját okozhatja, fejfájással, szédüléssel és a központi idegrendszerre gyakorolt hatással együtt. Lenyelve ártalmas lehet.

Rákkeltő hatás (OSHA/NTP/IARC/ACGIH): Nincs a listában.

A behatás által súlyosbított egészségügyi feltételek: Nincs a listában.

#### 4. PARAGRAFUS - ELSŐSEGÉLYNYÚJTÁSI SZABÁLYOK

HA BELEKERÜL A SZEMBE: Mossa bő vízben 15 percen át, a szemhéjak alatt is. Forduljon orvoshoz.

HA BŐRREL ÉRINTKEZIK: Mossa le vízzel.

BELÉLEGZÉSKOR: A beteget vigye ki a szabad levegőre. Tartsa nyugalomban. Indítsa újra vagy tartsa fenn a légzést, szükség szerint. Forduljon azonnal orvoshoz.

LENYELÉSKOR: Abban a valószínűtlen esetben, ha valaki lenyelné a szivacsot, az elsősegélynyújtásnak a tárgy eltávolítására kell koncentrálnia, hogy megelőzze a fulladást. A tárgy eltávolítása után helyezze nyugalomba az érintett személyt. Azonnal hívjon orvost.

#### 5. PARAGRAFUS - TŰZOLTÁSI SZABÁLYOK

GYULLADÁSI HŐMÉRSÉKLET (TCC): 13,3 C fok (56 F fok)

GYULLADÁSI HATÁR (TÉRFOGAT %): LEL: NA UEL: NA

ÖNGYULLADÁSI HŐMÉRSÉKLET F fok (C fok): NA

TŰZOLTÓ ANYAG: Izopropil-alkohol tüzek elolthatók széndioxiddal, száraz vegyi anyaggal vagy alkoholos habbal. Víz használható a tűznek kitett tartályok hűtésére. RENDKÍVÜLI TŰZ VAGY ROBBANÁSVESZÉLY: Az izopropil-alkohol olyan gőzöket bocsáthat ki, amelyek begyulladhatnak a gyulladási hőmérsékleten vagy a fölött. NFPA (National Fire Protection Association = Nemzeti Tűzvédelmi Egyesület) MINŐSÍTÉS: EGÉSZSÉG (1)

ÉGHETŐSÉG (3)

REAKTIVITÁS (0)

A készítmény az OSHA besorolás szerint IB osztályú tűzveszélyes folyadék

NA = Nincs Adat

#### 6. PARAGRAFUS - TEENDŐK VÉLETLEN KISZÓRÓDÁS ESETÉN

Mivel az izopropil-alkohol oldat teljesen el van nyeletve a felhordóban és a felhordónkénti izopropil-alkohol mennyiség kevés, a jelentősebb kiömlés valószínűsége csekély. Abban az esetben azonban, ha jelentősebb mennyiségű folyadék ömlene ki, szellőztesse ki a területet, különösen az alacsonyan fekvő részeket, ahol összegyűlhetnek a gőzök, majd távolítson el mindent, ami tüzet okozhat. A takarítószemélyzetnek védekeznie kell a folyadékkal való érintkezés és a gőz belélegzése ellen.

#### 7. PARAGRAFUS - KEZELÉS ÉS TÁROLÁS

Tiszta, száraz, szellős, tüzet okozó és oxidáló anyagoktól mentes területen tárolja. Az OSHA besorolás szerinti IB osztályú tűzveszélyes folyadéknak megfelelő módon kezelje és tárolja. Az elektromos szolgáltatásoknak meg kell felelniük a vonatkozó előírásoknak. Csak szikramentes eszközöket használjon.

#### 8. PARAGRAFUS - BEHATÁSI HATÁRÉRTÉKEK - EGÉSZSÉGVÉDELEM

Szellőzéssel biztosítsa a küszöbértéket. Csak szikramentes eszközöket használjon. Ne lélegezze be a párát, ügyeljen, hogy ne jusson a szembe, és ne érintkezzen a bőrrel gyakran vagy hosszabb ideig. Ne nyelje le.

#### 9. PARAGRAFUS - FIZIKAI ÉS KÉMIAI TULAJDONSÁGOK

FORRÁSPONT (80 C fok) ILLÉKONYSÁG TÉRFOGAT %-ban, 25 C fokon: 100 GŐZNYOMÁS (mmHg, 25 C fokon): 33 PÁROLGÁSI SEBESSÉG (BUTILACETÁT-1) >1 GŐZ TELÍTETTSÉGE (LEVEGŐ = 1): <1 MEGJELENÉSI FORMA: folyadék OLDHATÓSÁG VÍZBEN, %-ban, 25 C fokon: 100 SZAG: alkohol FAJSÚLY (G/CM3, 25 C fokon): 0,79 A FOLYADÉK MEGJELENÉSE: tiszta

#### 10. PARAGRAFUS - STABILITÁS ÉS REAKCIÓKÉPESSÉG

STABILITÁS: Stabil VESZÉLYES POLIMERIZÁCIÓ: Nem fog előfordulni. ELEGYÍTHETETLENSÉGEK / ELKERÜLENDŐ KÖRÜLMÉNYEK Maró hatású anyagok, aminok, alkaminok, aldehidek, ammónia, erősen oxidáló anyagok és klórozott vegyületek.

VESZÉLYES BOMLÁSÚ TERMÉKEK: Szén-monoxid

#### 11. PARAGRAFUS - TOXIKOLÓGIAI INFORMÁCIÓK

Nem áll rendelkezésre

#### 12. PARAGRAFUS - KÖRNYEZETVÉDELMI INFORMÁCIÓK

Nem áll rendelkezésre.

#### 13. PARAGRAFUS - HULLADÉKELHELYEZÉSI SZEMPONTOK

Kövesse a szövetségi, állami és helyi előírásokat.

#### 14. PARAGRAFUS - SZÁLLÍTÁSI INFORMÁCIÓ

DOT BESOROLÁS: Nincs szabályozva.

Pontos szállítási megnevezés: Veszélyességi fokozat: UN szám: Csomagolási egység: Veszélyességi jelölés:

IATA / ICAO BESOROLÁS: Nincs szabályozva. Pontos szállítási megnevezés: Veszélyességi fokozat: UN szám: Csomagolási egység: Veszélyességi jelölés:

IMDG OSZTÁLY: Nincs szabályozva. Pontos szállítási megnevezés: Veszélyességi fokozat: IMDG (International Maritime Dangerous Goods) oldalszám: Csomagolási egység: Gyulladási hőmérséklet (Celsius-fok): Vízszennyező anyag:

#### 15. PARAGRAFUS - SZABÁLYOZÁSI INFORMÁCIÓK

SARA (Superfund Amendment and Reauthorization Act) TITLE III JELENTÉS:
Mérgező vegyi anyag (313-as paragrafus): Nincs a listában.
Különösen veszélyes anyag: Nincs a listában.
302, 304, 311, 312 számú paragrafusok)

Veszélyességi fokozat: Krónikus egészségi állapot: Igen Akut egészségi állapot: Igen Tűzveszély: Igen Nyomásveszély: Nincs Reaktivitásveszély: Nincs

TSCA KÉSZLET: Az összes felsorolt komponens szerepel a TSCA készletben.

#### 16. PARAGRAFUS - EGYÉB INFORMÁCIÓK

Az itt közölt információkat belső jelentésekből és szakmai közleményekből állítottuk össze. Közreadásukért nem vállalunk semmiféle kifejezett vagy beleértett jótállást. Ennek a dokumentumnak egyetlen célja az anyag alkalmasságának értékelésében, valamint az anyag helyes használatában és a biztonsági intézkedések és eljárások foganatosításában nyújtandó segítség. A munkavállalóknak az általuk összegyűjtött egyéb információk kiegészítéseként kell ezt az információt használniuk és önállóan kell eldönteniük az összes forrásból származó információk alkalmasságát és teljességét, hogy biztosítsák ezen anyagok megfelelő használatát. Az összes felhasznált információról a felhasználónak kell eldöntenie, hogy az összhangban van-e a vonatkozó szövetségi, állami és helyi törvényekkel és előírásokkal.

Készítette:

CleanTex Products 33 Murray Hill Drive Nanuet, NY 10954

1997. júniusában

## Anyagbiztonsági adatlap Tisztítószer LED lencsékhez

A szerkesztés lezárva: 2000. november 7.

#### 1. paragrafus – A termék azonosítása

A termék neve és gyártója

Tisztítószer LED lencsékhez a Phaser ® 2135 festékkazetták dobozában, tartozékként szállítva. Nagahori Pharmaceutical Co., Ltd. Tokyo

#### Termékhasználat: XEROX Phaser ® 2135 színes nyomtatók

#### 2. PARAGRAFUS - INFORMÁCIÓ AZ ÖSSZETEVŐKRŐL

**Az összetevők** etil-alkohol 64-17-5 CAS száma

A termék egyszer használatos előre telített párnaként kerül forgalomba úgy, hogy az összes etil-alkohol folyadék a papír felhordóval van elnyeletve.

#### 3. PARAGRAFUS - A KOCKÁZATOK FELISMERÉSE

A HATÁS HELYEI: Rendeltetésszerű használat esetén minimális behatás történhet belégzés révén, illetve bőrrel vagy szemmel való érintkezés útján. EGÉSZSÉGRE GYAKOROLT POTENCIÁLIS HATÁS: A jelen termék egészségre gyakorolt hatásai várhatóan elhanyagolhatóak, ha a terméket rendeltetésszerűen használják.

#### Azonnali hatás:

**Belélegzés:** A küszöbérték (TLV) fölötti mennyiség behatása a légutak és a szem irritációját okozhatja, fejfájással, szédüléssel és a központi idegrendszerre gyakorolt hatással együtt. Rendeltetésszerű termékhasználat esetén ezek előfordulási valószínűsége igen kicsi.

Bõr: Irritációt okozhat.

**Szem:** A szembe kerülve irritációt és égető érzést, esetlegesen sérülést okoz, ha nem távolítják el azonnal.

**Lenyelés:** Ilyen hatásmód nem valószínû. Lenyelve ártalmas lehet. A tisztítópárna lenyelése okozta fulladás a legjelentősebb lenyelés okozta veszélyforrás.

#### Krónikus hatások:

A bőrrel való gyakori vagy tartós érintkezés irritációt okozhat és bőrgyulladást eredményezhet. Egyéb, etil-alkohol okozta krónikus hatás előfordulása igen valószínûtlen, ha a terméket rendeltetésszerûen használják.

AZ ÁRTALOM JELEI ÉS TÜNETEI Bõr- és szem irritáció, bõrgyulladás A BEHATÁS ÁLTAL SÚLYOSBÍTOTT EGÉSZSÉGÜGYI FELTÉTELEK Bõrkondíciók, mint például bõrgyulladás.

#### 4. PARAGRAFUS - ELSÕSEGÉLYNYÚJTÁSI SZABÁLYOK

BELÉLEGZÉS: A behatásnak kitett személyt ki kell vinni a szabad levegőre. Ha tünetek jelentkeznének, gondoskodjék orvosi ellátásról.

SZEM: Mossa át alaposan bő vízzel. Ha tünetek jelentkeznének, gondoskodjék orvosi ellátásról.

BÕR: Mossa le alaposan bõ vízzel. Ha tünetek jelentkeznének, gondoskodjék orvosi ellátásról.

LENYELÉS: Abban a valószínûtlen esetben, ha valaki lenyelne egy

tisztítópárnát, az elsősegélynyújtásnak a tárgy eltávolítására kell koncentrálnia, hogy megelőzze a fulladást. A tárgy eltávolítása után helyezze nyugalomba az érintett személyt. Azonnal hívjon orvost.

#### 5. PARAGRAFUS - TÛZOLTÁSI SZABÁLYOK

GYULLADÁSI HÕMÉRSÉKLET: A folyékony etil-alkohol gyulladási hõmérséklete 55 F fok (13 C fok)

TÛZ- ÉS ROBBANÁSVESZÉLY: Az etil-alkohol olyan gőzöket bocsáthat ki, amelyek begyulladhatnak a gyulladási hőmérsékleten vagy a fölött.

TÛZOLTÓ ANYAG: Száraz vegyi anyag, széndioxid, vagy hab. TÛZOLTÁSI UTASÍTÁSOK Lehetõleg ne lélegezze be a füstöt. Mint minden

tûz esetében, viseljen védőöltözetet és független légzőkészüléket.

#### 6. PARAGRAFUS - TEENDŐK VÉLETLEN KISZÓRÓDÁS ESETÉN

KISZÓRÓDÁS VAGY SZIVÁRGÁS Mivel az etil-alkohol oldat teljesen el van nyeletve a tisztítópárnában és a tisztítópárnánkénti etil-alkohol mennyiség kevés, a jelentősebb kiömlés valószínûsége csekély. Abban az esetben azonban, ha jelentősebb mennyiségû folyadék ömlene ki, szellőztesse ki a területet, különösen az alacsonyan fekvő részeket, ahol összegyûlnek a gőzök, majd távolítson el mindent, ami tüzet okozhat. A takarítószemélyzetnek védekeznie kell a folyadékkal való érintkezés és a gőz belélegzése ellen.

#### 7. PARAGRAFUS - KEZELÉS ÉS TÁROLÁS

Tiszta, hûvös, szellős, tüzet okozó és oxidáló anyagoktól mentes területen tárolja. Az OSHA besorolás szerinti 1B osztályú tûzveszélyes folyadéknak megfelelő módon kezelje és tárolja.

#### 8. PARAGRAFUS - BEHATÁS ELLENI VÉDEKEZÉS - EGÉSZSÉGVÉDELEM

Gondoskodjék szellőzésről a küszöbérték (TLV) fenntartása miatt. Ne lélegezze be a gőzöket, ügyeljen, hogy ne jusson a szembe, és ne érintkezzen a bőrrel gyakran vagy hosszabb ideig. Ne nyelje le.

KÜSZÖBÉRTÉK (TLV): 1000 rész per millió rész (ppm), 8 órás TWA. MEGENGEDHETŐ BEHATÁS (PEL): 1000 rész per millió rész (ppm), 8 órás TWA.

RÖVID IDEIG TARTÓ BEHATÁS HATÁRÉRTÉKE (STEL): Nincs meghatározva

#### 9. PARAGRAFUS - FIZIKAI ÉS KÉMIAI TULAJDONSÁGOK

MEGJELENÉS/SZAG Az etil-alkohol tiszta, színtelen, jellegzetes szagú folyadék. A tisztítópárna egy etil-alkohollal átitatott fehér papírpárna. A következő adatok etil-alkoholra vonatkoznak FORRÁSPONT: 173 F fok (78 C fok) OLDHATÓSÁG VÍZBEN: Elegyíthető PÁROLGÁSI SEBESSÉG (butilacetát = 1): >1 GŐZ TELÍTETTSÉGE (levegő = 1): 1.59 ILLÉKONYSÁGI SZÁZALÉK: Hozzávetőlegesen 100 százalék FAJSÚLY (víz = 1): Hozzávetőlegesen 0,789 68 F fokon (20 C fokon) GŐZNYOMÁS (mmHg): 43 mm 68 F fokon (20 C fokon)

#### 10. PARAGRAFUS - STABILITÁS ÉS REAKCIÓKÉPESSÉG

STABILITÁS: Stabil. ÖSSZEFÉRHETETLENSÉG MÁS ANYAGOKKAL: Erős oxidálószerek VESZÉLYES POLIMERIZÁLÓDÁS Nem fordul elő VESZÉLYES BOMLÁSÚ TERMÉK: Égés közben mérgező gázok keletkezhetnek, hőbomlás vagy elégés következtében.

#### 11. PARAGRAFUS - TOXIKOLÓGIAI INFORMÁCIÓK

Nem állnak rendelkezésre.

#### 12. PARAGRAFUS - ÖKOLÓGIAI INFORMÁCIÓK

Nem állnak rendelkezésre.

#### 13. PARAGRAFUS - HULLADÉKELHELYEZÉSI SZEMPONTOK

A tisztítópárna a rendeltetésszerű használatot követően olyan hulladék, amely a 40 CFR 261 specifikáció szerint nem RCRA veszélyes hulladék. Az országos vagy a helyi hulladékelhelyezési követelmények azonban lehetnek ennél szigorúbbak. Csak a szövetségi, állami és a helyi előírásoknak megfelelően távolítsa el a hulladékot.

#### 14. PARAGRAFUS - SZÁLLÍTÁSI INFORMÁCIÓ

DOT (Department of Transportation - Szállítási minisztérium): Nincs szabályozva.

#### 15. PARAGRAFUS - SZABÁLYOZÁSI INFORMÁCIÓK

TSCA: Az etil-alkohol szerepel az EPA (TSCA - Toxic Substances Control Act) mérgező anyagokat szabályozó törvényében.

#### 16. PARAGRAFUS - EGYÉB INFORMÁCIÓK

NFPA 704: Egészség-1, Tûz-3, Reakcióképesség-0 Az eredeti elkészítésének dátuma: 11/7/00 Xerox Corporation Office Printing Business Environmental, Health & Safety P.O. Box 1000 Mail Stop 60-512 Wilsonville, Oregon 97070

MSDS információk: 503-685-4093 Szállítási szükséghelyzet (Chemtrec): 800-424-9300

Phaser 2135 színes nyomtató

# Tárgymutató

## Α

automatikus kétoldalas nyomtatás 37 automatikus kétoldalas nyomtatás kétoldalas egység cikkszáma 8

### В

beégető cikkszám 4 belső merevlemezes meghajtó cikkszám 8 borítékok nyomtatás 33

### С

cikkszám Automatikus kétoldalas nyomtatóegység 8 beégető 4 belső merevlemezes meghajtó 8 címkék 7 írásvetítő-fólia 6 kiegészítő memória 8 leképező dobok 3 nagykapacitású festékkazetta 2 nyomtatóállomás 9 papír 3, 5 standard festékkazetták 2 szállítószalag 4 tisztítókészlet 7 univerzális tálca 5 címkék cikkszámok 7 nyomtatás 36 nyomtatási tippek 37 Color Connection 63

### Е

elõlyukasztott papír nyomtatás 37 értesítés e-mailben 64

### F

fekete-fehér nyomtatási mód 13 finom nyomtatási mód 13

### G

gyors színes nyomtatási mód 13

### Η

hibaelhárítás a nyomtatóval kapott CD-ROM tartalmának felhasználásával 62 az infoSMART szoftver használata 63 hová fordulhat segítségért 62 nyomtatási minőség 49 segítség az elülső panelen 62 hordozó A többlapos áthidaló adagoló (TÁA) betöltése 30 az univerzális tálca használata 20 támogatott méretek 18 hordozóelakadások megelőzés 54 hová fordulhat segítségért a nyomtatóval kapott CD-ROM tartalma 62 elülső panel 62 infoSMART szoftver 63

# 

infoSMART szoftver 63 írásvetítő-fólia az univerzális tálca használata 20 betöltés az univerzális tálcára 23 cikkszámok 6 írásvetítő-fólia nyomtatási mód 13

### Κ

kellékek és tartozékok rendelés 1 kétoldalas egység cikkszám 8 kétoldalas nyomtatás automatikus 37 manuális 40 kiváló nyomtatási mód 13 különleges hordozó áttekintés 28

### L

leképező dobok cikkszáma 3

### Μ

manuális kétoldalas nyomtatás 40 memória, kiegészítő cikkszám 8 merevlemezes meghajtó cikkszám 8

### Ν

nagykapacitású festékkazetta cikkszáma 2 nyomtatási minõség hibaelhárítás 49 nyomtatási módok beállítás 13 nyomtatási tippek címkék 37 papír 16 nyomtatóállomás cikkszám 9

#### Ρ

papír az univerzális tálca használata 20 cikkszámok 3, 5 nyomtatási tippek 16 papírméret, képterület támogatott méretek 18

### S

standard festékkazetták cikkszáma 2

szállítószalag cikkszám 4 színkorrekció 14

### Т

tisztítókészlet cikkszámok 7 Többlapos áthidaló adagoló (TÁA) betöltés 30 hordozó jellemzők 28

### U

univerzális betöltés az univerzális tálcára 23 univerzális tálca cikkszám 5 hordozó betöltése 23 írásvetítő-fólia jellemzők 20 papírjellemzők 20

### Х

Xerox webhely 63

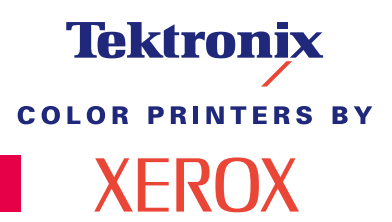

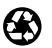

Printed on recycled paper

071-0764-00